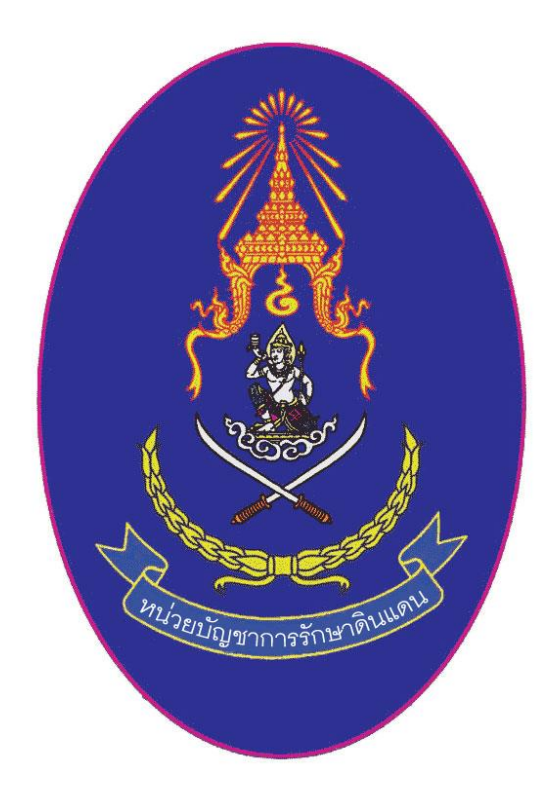

# คู่มือการใช้ ระบบการผลิตกำลังพลสำรอง (โปรแกรมบันทึกผลการคัดเลือกและรายงานตัว )

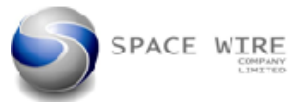

# 1 การเตรียมโปรแกรมก่อนการทำงาน

- 1.1 การเข้าใช้โปรแกรมจะต้องมีติดตั้งก่อนและทำการลงทะเบียนเพื่อทำการโหลดข้อมูลเบื้องต้นโดยมีขั้นตอนดังนี้
  - ให้ทำการ copy Folder Nst\_App ว่าที่ไดร์ C หมายเลข 1
  - คลิ๊กเลือกที่ Nst\_App หมายเลข 2
  - คลิ๊กขวาที่ Nstapp หมายเลข 3
  - เลือก Rs as administrator หมายเลข 4

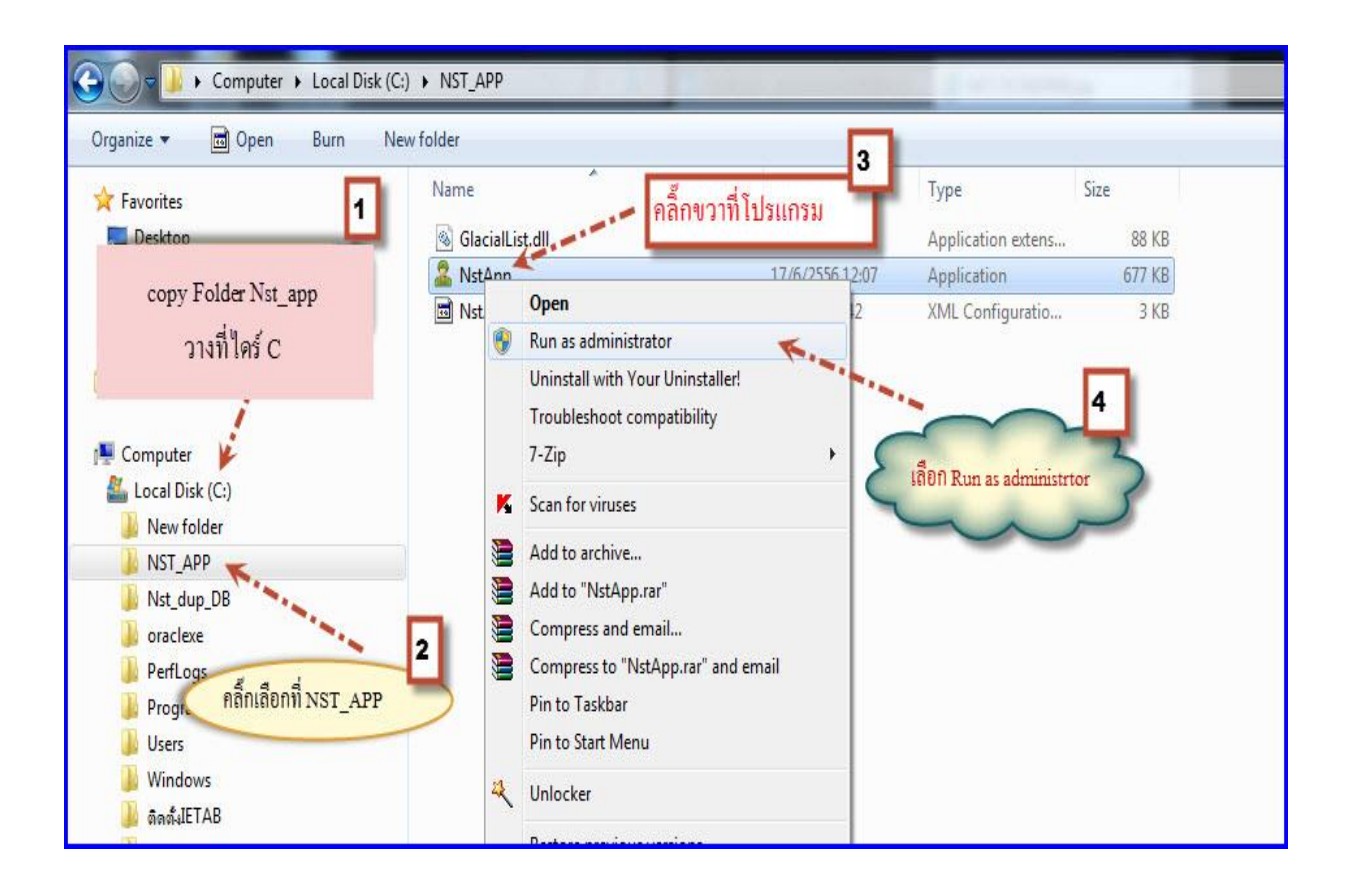

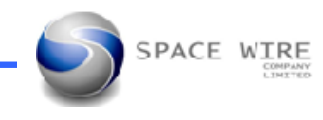

# 1.2 การลงทะเบียน ก่อนการเข้าใช้งานโปรแกรม

- โปรแกรมจะให้ทำการลงทะเบียนเพื่อเป็นการยืนยันก่อนการเข้าใช้งานเพื่อทำการโหลดข้อมูลเบื้องต้น โดยให้ใส่ชื่อผู้ใช้ระบบ
   หมายเลข 1
- ใส่รหัสผ่าน หมายเลข 2
- คลิ๊กเข้าสู่ระบบ หมายเลข 3

| รม_Nst_App                                                                                                | 15/11/2556 14:51                       | File folder                          |                      |  |
|----------------------------------------------------------------------------------------------------|----------------------------------------|--------------------------------------|----------------------|--|
|                                                                                                    | 12/11/2556 11:41                       | File folder                          |                      |  |
| 2.5 Pro Incl Crack                                                                                        | 20/9/2556 11:17                        | File folder                          |                      |  |
| ntivirus Pro 8.0.1482 Final                                                                               | 2/11/2555 7:05                         | File folder                          |                      |  |
| <)<br>enerator 2011 Full Crack                                                                            | เข้าสู่ระบบ<br>กรุ<br>ชื่อผู้ใช้ระบบ : | ณายินยันด้วยของ เพื่อเข้าปร<br>admin | 1852 UU              |  |
| า Driver Format Tool Ufix-II<br>รติดตั้ง<br>เยาม ชุด สุภาพบุรุษสุดฟ้า<br>Format flash drive และสนอนเหานี้ | 2 รหัสผ่าน<br>ใส่รหัสผ่าน              | ะข้าสูระบบ ค                         | 3<br>ຄື້ກເข້າສູ່ระบบ |  |
| ausu                                                                                                    | 14/11/2556 9:32                        | File folder                          |                      |  |
| ปปปปป                                                                                                    | 26/6/2556 15:55                        | File folder                          |                      |  |
| SC MERCARE                                                                                                | 17/10/2556 10:32                       | ACDSee Pro 7 JPE                     | 1,728 KB             |  |
| SMC ปรินเตอร์                                                                                             | 6/7/2552 14:38                         | WinRAR archive                       | 4,763 KB             |  |
| a24750814b45a06db4ee95b7b                                                                                 | 22/10/2556 11:19                       | Application                          | 28,892 KB            |  |
|                                                                                                    | 28/8/2556 7:26                         | Text Document                        | 2 KB                 |  |
| mmrk                                                                                                    | 7/12/2554 14:39                        | Disc Image File                      | 535,176 KB           |  |

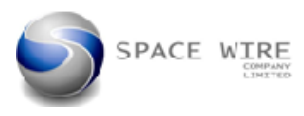

- โปรแกรมจะให้ทำการระบุ sync server adderss โดยใส่ IP หมายเลข 1 203.148.181,3
- คลิ๊กปุ่มบันทึกเพื่อยืนยันการบันทึก หมายเลข 2

| 🖳 ระบุ Sync Server Ad<br>กรุณาระบุ Sync Server | dress 🛛 🗠     | 1                         |
|------------------------------------------------|---------------|---------------------------|
| Sync Server Address:                           | 203.148.181.3 | נאיזיחד                   |
|                                                | บันทึก        | 2<br>เลือกคลิ๊กปุ่มบันทึก |
|                                                |               |                           |

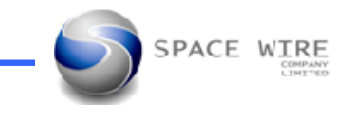

- ทำการลงทะเบียนศูนย์ฝึกเพื่อเข้าสู่ระบบฐานข้อมูลกำลังพลสำรองผ่านอินเตอร์เน็ต โดยใส่รหัสศูนย์ฝึก หมายเลข 1
- ใส่รหัสผ่านของศูนย์ฝึก หมายเลข 2
- คลิ๊กเข้าสู่ระบบ หมายเลข 3

| ครณาลงทะเบียนศูนย์มีก<br>กรุณาลงทะเบียนศูนย์มีก<br>เพื่อเข้าสู่ระบบฐานข้อมูลกำลังสำรอง ผ่านอินเตอร์เนต<br>3 รพัสศูนย์มีก : 2447 |
|----------------------------------------------------------------------------------------------------|
|                                                                                                    |

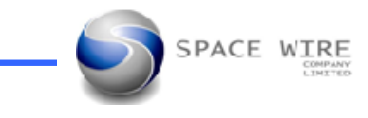

# 1. การเข้าใช้งานโปรแกรมบันทึกผลการคัดเลือกและรายงานตัว นศท.

## 1.1 การเข้าสู่ระบบงาน

- ทำการใส่ ชื่อผู้ใช้ระบบ ครั้งแรกให้ใส่ admin **หมายเลข 1** รูปที่ 1.1
- ทำการใส่รหัสผ่าน ครั้งแรกให้ใส่ 1234 **หมายเลข 2** รูปที่ 1.1
- คลิ๊กปุ่มเข้าสู่ระบบ **หมายเลข 3** รูปที่ 1.1

| กรุส             | นายืนยันตัวบุคคล เพื่อเข้าสู่ระบบ |
|------------------|-----------------------------------|
| ชื่อผู้ใช้ระบบ : | admin 1                           |
| รหัสผ่าน :       | 2                                 |
|                  | 3                                 |
|                  | รมเพิ่งะกก                        |

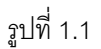

1.2 เข้าสู่ระบบแล้วจะได้เมนูการทำงาน ดังรูปที่ 1.2

|              |                                   |              |                                                                                                    |          |               |                 |   |                                                                                |               | and a local set of the |    |
|--------------|-----------------------------------|--------------|----------------------------------------------------------------------------------------------------|----------|---------------|-----------------|---|--------------------------------------------------------------------------------|---------------|------------------------|----|
|              | รับสมัคร นศท. ใหม่ รายงานตัว นศท. |              |                                                                                                    |          | นศท.          |                 |   |                                                                                |               |                        |    |
| อมุลผู้สมัคร | ตรว <mark>จร่างกาย</mark>         | ทดสอบร่างกาย | พิมา                                                                                                    | (ใบเสร็จ | ออกรหัส แสท.  | ข้อมูลพิมพ์บัตร |   |                                                                                |               |                        |    |
| บ ปชช.:      |                                   | 1            | สถานศึก                                                                                                    | ษา:      |               |                 | x | ข้อมูลผู้สมัคร                                                                 |               |                        | _  |
| ชื่อ:        |                                   |              | เพศ:                                                                                                    | ทั้งหมด  |               | งหมด            | * | เลข ปชช.:                                                                      |               |                        |    |
| เามสกุล:     |                                   | 8            | สถานะ:                                                                                                    | ทั้งหมด  |               |                 | * | ชื่อ นามสกุล:                                                                  |               |                        |    |
|              |                                   | į            | วันนา                                                                                                    |          |               |                 |   | สถานศกษา:                                                                      |               | w d 150 -              |    |
|              |                                   |              | in the second second se |          |               |                 |   | 57441.                                                                         |               | 70.0107                |    |
| ำดับ เลข     | บปชช. ชื่อ                        | นามสกุล พ    | เ.ศ. เกิด                                                                                                    | สถานต่   | จึกษา จังหวัด | ก เพศ           |   | ມະມູນ.                                                                         |               | แก้ไ                   | 1ข |
| าดับ เลา     | ม ปาชา. ชื่อ                      | นามสกุล พ    | เ.ศ. เกิด                                                                                                    | สถานส่   | รึกษา จังหวัด | n 1997          |   | มพูร.<br>ตรวจหลักฐาน<br>ๆ ปูก่าย<br>พรเบียนบ้าน<br>หลักฐานกา<br>ไมร์บรองแห<br> | เด็กษา<br>หน้ | มหา<br>มหา             | 1ນ |

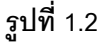

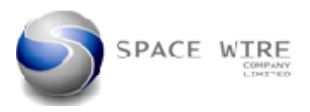

# 1.3 การตั้งค่าเมนูก่อนการใช้งาน

- 1.3.1 การตั้งรหัสผ่าน เมื่อเข้าสู่ระบบครั้งแรกแล้วให้ทำการเปลี่ยนรหัสผ่านเพื่อป้องกันบุคคลอื่นเข้าใช้งาน
  - 1.3.1.1 คลิ๊กเลือกที่ เมนู File **หมายเลข 1** รูปที่ 1.3
  - 1.3.1.2 คลิ๊กที่ รหัสผ่าน **หมายเลข 2** รูปที่ 1.3

| ตรวจสอบข้อมุลผู้สมัคร       | บีคร นศท. ใหม่            |           |         |              | รา                             |
|-----------------------------|---------------------------|-----------|---------|--------------|--------------------------------|
| รคช Running                 | ทดสอบร่างก                | ทย พิมพ์ใ | บเสร็จ  | ออกรหัส แศท. | ข้อมู <mark>ลพิม</mark> พ์บัต• |
| ข้อมูล รับสมัคร/รายงานตัว 2 |                           | สถานศึกษ  | n:      |              |                                |
| บัญชีรายชื่อผู้ใช้          |                           | ſ         |         |              |                                |
| <b>ดะ</b> แนนทดสอบร่างกาย   |                           | เพศ:      | ทงหมด   | ▼ บญช: ุท    | -เทมด                          |
| รับข้อมูล Import            |                           | สถานะ:    | ทั้งหมด |              |                                |
| สงข้อมูล Export             | -                         |           |         |              |                                |
| Backup Data                 |                           | ด้นหา     |         |              |                                |
| Restore Data                |                           |           |         |              |                                |
|                             | <mark>ุ่ง นามส</mark> กุล | พ.ศ. เกิด | สถานด์  | ใกษา จังหวัด | ด เพศ                          |

รูปที่ 1.3

1.3.1.3 จะมีหน้าต่างขึ้นมาให้เราทำการเปลี่ยนรหัสผ่าน ให้ทำการใส่รหัสผ่านเดิม หมายเลข 1 และทำการเปลี่ยน
 รหัสผ่านใหม่ หมายเลข 2 และทำการยืนยันรหัสผ่านใหม่ หมายเลข 3 และทำการกดปุ่มบันทึก หมายเลข 4
 รูปที่ 1.4

| 🖳 แก้ไขรหัสผ่าน         |            |
|-------------------------|------------|
| รหัสผ่านเด <b>ิ</b> ม : | 1234       |
| รหัสผ่านใหม่ :          | 9999       |
| ยืนยันรหัสผ่าน :        | 9999       |
|                         | บันทึก 🔶 4 |
|                         |            |
|                         | ที่ 1.4    |

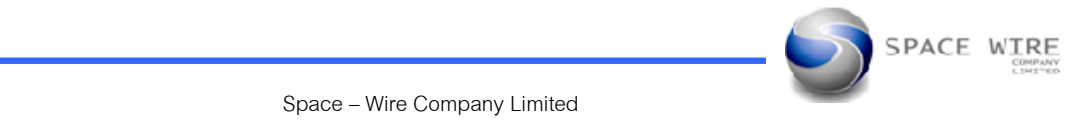

1.3.2 เลข Running ใช้สำหรับการตั้งค่าเลขประจำตั้ง นศท. จำนวน 10 หลัก โปรแกรมจะตั้งค่าเป็นเลข 5 หลัก สุดท้าย ส่วน 5 หลักข้างหน้าจะเป็นการตั้งตามอัตโนมัติของระบบจะกำหนดให้เอง เป็นไปตาม มทบ/จทบ ที่ใช้งาน

1.3.2.1 คลิ๊กเลือกที่ เมนู File **หมายเลข 1** รูปที่ 1.5

1.3.2.2 คลิ๊กที่ เลข Running **หมายเลข 2** รูปที่ 1.5

| File                                            | 1        |           |                        |          |     |                            |        |
|-------------------------------------------------|----------|-----------|------------------------|----------|-----|----------------------------|--------|
| ตรวจสอบข้อมูลผู้สมัคร                           | มูคร นศท | ใหม่      |                        |          |     |                            |        |
| รหัสผ่าน                                        |          |           | -                      |          |     | 10480 /S                   | i ce   |
| เลข Running 🛛 🔶                                 | 2        | เบร่างกาย | พิมา                   | พใบเสร็จ | ออก | รหัส นศท.                  | ข้อมุร |
| ข้อมูล รับสมัคร/รายงานตัว<br>บัญชีรายชื่อผู้ใช้ |          |           | สถาน <mark>ศึ</mark> ก | ษา:      |     |                            |        |
| <mark>ดะแนนทตสอบร่างกาย</mark>                  |          | L.        | พศ:                    | ทั้งหมด  | •   | <mark>บัญช</mark> ี: ทั้งห | เมต    |
| รับข้อมูล Import                                |          | 8         | <del>สถานะ:</del>      | ทั้งหมด  |     |                            |        |
| ส <sub>าข้อมูล</sub> Export<br>Backup Data      |          | ค้        | นหา                    |          |     |                            |        |
| Restore Data                                    |          |           |                        |          |     |                            |        |

ฐปที่ 1.5

1.3.2.3 จะได้หน้าต่างแก้ไขเลขที่รหัสขึ้นมา ให้ทำการตั้งค่ารหัสครั้งแรก หมายเลข 1 และกดปุ่มบันทึก หมายเลข 2 รูปที่ 1.6

| เลขร์ | โรหัสล่าสด : | 00001          | - | 1 |  |
|-------|--------------|----------------|---|---|--|
|       |              | - Construction |   | 2 |  |
|       |              | บันทึก         |   | _ |  |

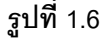

SPACE WIRE

# 2. เมนู รับสมัคร นศท.ใหม่ มีเมนูการทำงานดังนี้

- 2.1 <u>ข้อมูลผู้สมัคร</u> เมนูนี้ใช้สำหรับตรวจหลักฐานของผู้สมัคร
  - 2.1.1 ทำการเลือกรับสมัคร นศท ใหม่ **หมายเลข 1** และเลือก ข้อมูลผู้สมัคร **หมายเลข 2** รูปที่ 1.1

|                | รับสมัค     | ร นศท. ใหม่   |          | -        | 1                                | ราย                            |
|----------------|-------------|---------------|----------|----------|----------------------------------|--------------------------------|
| ข้อมุลผู้สมัคร | ตรวจร่างกาย | ากดสอบร่างกาย | พิมา     | ฟใบเสร็จ | ออกรหัส แศท.                     | ข้อมู <mark>ล</mark> พิมพ์บัตร |
| เลข ปชช.:      | 2           |               | ิสถานศึก | ษา:      |                                  |                                |
| ชื่อ:          |             |               | เพศ:     | ทั้งหมด  | <ul> <li>บัญชี: ทั้งห</li> </ul> | หมด                            |
| นามสกุล:       |             |               | สถานะ:   | ทั้งหมด  |                                  | -                              |
|                |             |               | ด้นหา    |          |                                  |                                |
| ลำดับ เลข      | เปลา สื่อ   | นามสกอ        | พศเกิด   | สถาน     | สึกษา จังหวัด                    | เพศ                            |

#### ฐปที่ 1.1

2.1.2 ทำการคลิ๊กที่ช่องสถานศึกษา เพื่อทำการเลือก สถานศึกษา รูปที่ 1.2

| · View         |             |              |                     |         |                              |          |                                |       | หน่วย : คีสีวี. |  |
|----------------|-------------|--------------|---------------------|---------|------------------------------|----------|--------------------------------|-------|-----------------|--|
|                | รับสมัค     | ร นศท. ใหม่  |                     |         |                              |          | รายง                           | านตัว | นศท.            |  |
| ข้อมูลผู้สมัคร | ตรวจร่างกาย | ทดสอบร่างกาย | พิมห                | ใบเสร็จ | ออกรหัส แศ                   | n.       | ข้อมู <mark>ลพืม</mark> พ์บัตร |       |                 |  |
| เลข ปชช.:      |             |              | สถานศึกเ            | ษา:     |                              | -        | -                              | x     | ข้อมูลผู้สมัคร  |  |
| ชื่อ:          |             |              | เพศ:                | ทั้งหมด | <ul> <li>■ บัญชี:</li> </ul> | : ทั้งหม | งต                             | *     | เลข ปชช.:       |  |
| นามสกุล:       |             | 1            | สถานะ:              | ทั้งหมด |                              |          |                                | *     | สถานศึกษา:      |  |
|                |             | ค้           | i <mark>น</mark> หา |         |                              |          |                                |       | 1949f)          |  |
| ลำดับ เลข      | บปชช. ชื่อ  | นามสกล พ     | .ศ. เกิด            | สถาน    | ศึกษา จัง                    | หวัด     | เพศ                            |       | บัญชี:          |  |

## รูปที่ 1.2

2.1.3 ทำการพิมพ์ชื่อสถานศึกษา หรือ รหัสสถานศึกษา ดังรูป 1.3

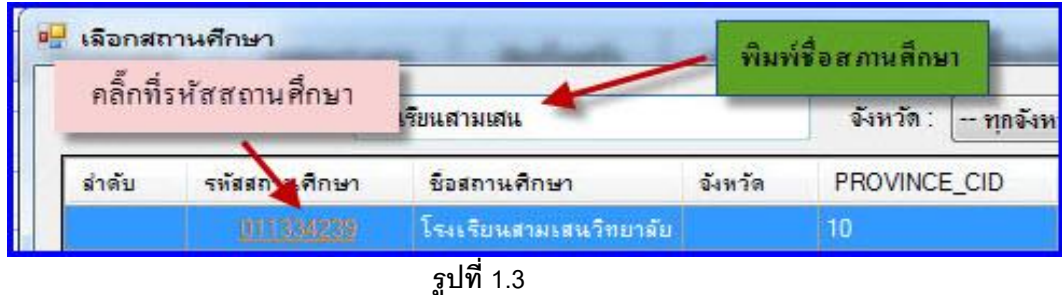

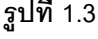

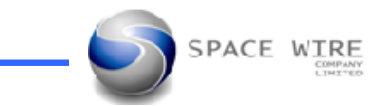

2.1.4 จะได้สถานศึกษาที่เราเลือกในกรอบสี่เหลี่ยม ดังรูป 1.4

|                                | รับสมัคร                  | . นศท. ใหม่  |                                                 | สถานศึกษาที่ได้จากการเลือก              |                    |                                                                  |
|--------------------------------|---------------------------|--------------|-------------------------------------------------|-----------------------------------------|--------------------|------------------------------------------------------------------|
| ข้อมุลผู้สมัคร                 | ตรวจร่างกาย               | ทดสอบร่างกาย | พิมพใบเสร็จ                                     | ออกรหัส นศท.                            | ข้อมุลบิมพบัตร     |                                                                  |
| เลข ปชช.:<br>ชื่อ:<br>นามสกุล: | ปีชช.:<br>ชื่อ:<br>เสกุด: |              | สถานศึกษา: [0]<br>พศ: ทั้งหมด<br>สถานะ: ทั้งหมด | 1334239] โรงเรียนสาม<br>→ บัญชิ: [ทั้งห | เสนวิทยาลัย<br>เมต | <ul> <li>ข้อม</li> <li>เลา</li> <li>ชื่อ</li> <li>สถา</li> </ul> |
|                                |                           | ค้           | นหา                                             |                                         |                    |                                                                  |

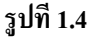

- 2.1.4 ทำการเลือก เพศ ชาย หรือ หญิง หรือ ทั้งหมด **หมายเลข 1** รูปที่ 1.5
- 2.1.5 กดปุ่ม ค้นหา หมายเลข 2 รูปที่ 1.5
- 2.1.6 รายชื่อจะแสดงขึ้นมา **หมายเลข 3** รูปที่ 1.5

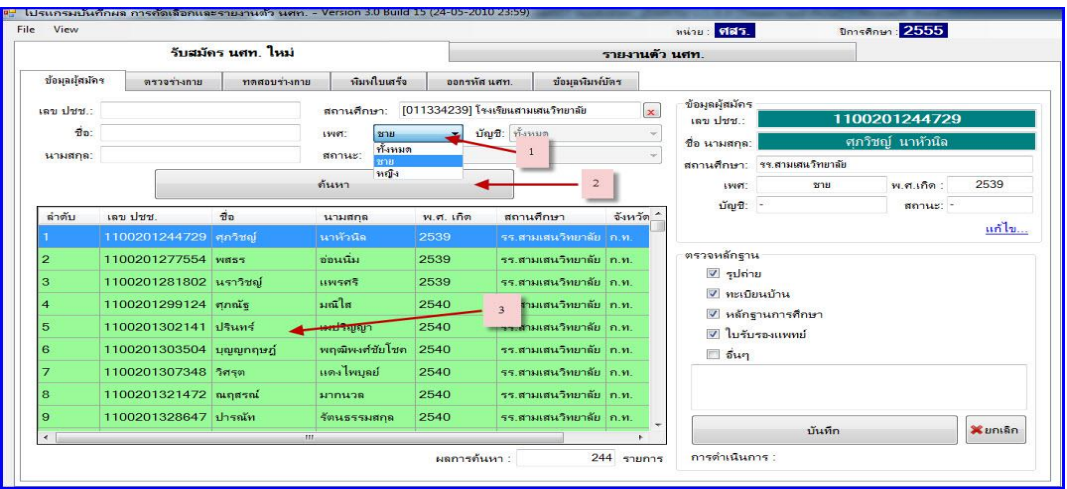

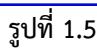

2.1.7 สามารถทำการค้นหาเป็นรายบุคคลได้ คือ พิมพ์เลขประชาชน หรือ คนหาตามชื่อ หรือ ค้นหาตามสกุล **หมายเลข 1** 

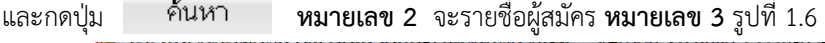

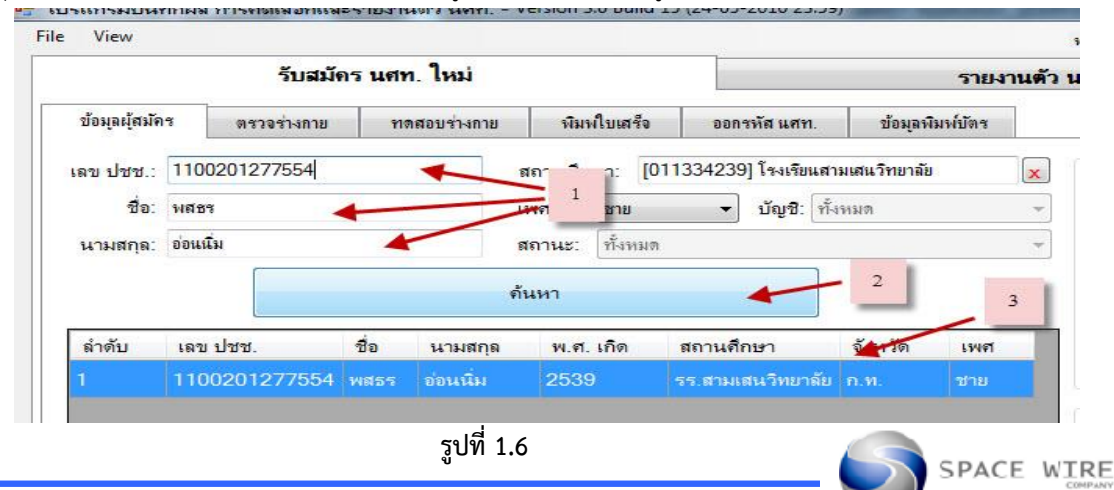

Space - Wire Company Limited

2.1.7 ข้อมูลผู้สมัครที่ได้จากการค้นหาจะแบ่งออกเป็น 2 ประเภท และเจ้าหน้าที่จะทำการบันทึกข้อมูล คือ

2.1.7.1 <u>ข้อมูลผู้สมัครที่บันทึกผลการตรวจหลักฐาน</u> หมายเลข 1 ซึ่งเจ้าหน้าที่รับสมัครจะทำการคลิ๊กเครื่องหมายถูกที่ Check box ตามหลักฐานและระเบียบการรับสมัครที่กำหนด หมายเลข 2 และทำการกดปุ่มบันทึก หมายเลข 3 และสามารถยกเลิกการบันทึกได้โยการกดปุ่มยกเลิกได้ หมายเลข 4 ผู้สมัครที่ผ่านการตรวจหลักฐานจะสามารถผ่านไป ตรวจร่างกายได้ รูปที่ 1.7

| 1000          |                |                           |           |          |           |          |                                 |                  |        | หหวย : <mark>10013.</mark> | Ur                   | กรศึกษา : <mark>2000</mark> |               |
|---------------|----------------|---------------------------|-----------|----------|-----------|----------|---------------------------------|------------------|--------|----------------------------|----------------------|-----------------------------|---------------|
|               | รับสมัง        | ลร <mark>นศท. ใหม่</mark> |           |          | 5         |          |                                 | รายง             | านตัว  | นศท.                       |                      |                             |               |
| ข้อมูลผู้สมัด | าร ตรวจร่างกาย | ทิสอบร่างกาย              | พิมา      | ฝายเสร็จ | ออก       | รทัส แศ  | ท. ข้อมูลพืช                    | เฟบัตร           | 1      |                            |                      |                             |               |
| เลข ปชช.:     | ſ              |                           | สถานดึก   | um: [0   | 11334239  | ] โรงเรี | ยแสามเสนวิทยา <mark>ล</mark> ัย |                  | ×      | ข้อมูลผู้สมัคร             | P                    |                             |               |
| de.           | -              |                           |           | -        |           |          | 2                               |                  |        | เลข ปชช.:                  | 11                   | 0080117939                  | 1             |
| .00.          |                |                           | เพศ:      | ชาย      | •         | บญช      | : [ทงหมด                        |                  | *      | ชื่อ นามสกุล:              | วีร                  | ภัทร เติมบุญผาจ่            | ดิ            |
| นามสกุล:      |                |                           | สถานะ:    | ทั้งหมุร | 1         |          |                                 |                  | *      | สถานศึกษา;                 | รร.สามเสนวิทยาลัย    |                             |               |
|               |                |                           | ด้นหา     |          |           |          |                                 |                  |        | เพศ:                       | ชาย                  | พ.ศ.เกิด :                  | 2539          |
| ลำดับ         | เลข ปชช.       | ชื่อ                      | นามสกล    |          | พ.ศ. เกิง | ก        | สถานดึกษา                       | จังห             | าวัด ^ | บัญชี:                     | -                    | สถานะ:                      | -             |
| 55            | 1100801155085  | ชวิน                      | บัวศักดิ์ |          | 2539      |          | รร.สามเสนวิทยาเ                 | เ์ย ก.ท.         |        |                            | 2                    |                             | <u>แก้ไข.</u> |
| 56            | 1100801158556  | ธนาพงษ์                   | สิทธิโชคร | าระกูล   | 2539      |          | รร.สามเสนวิทยาเ                 | เ์ย ก.ท.         | _      | ตรวจหลักฐาน                |                      |                             |               |
| 57            | 1100801173865  | ศุภวิชญ์                  | แก้วมณ์   | ~        | 2539      |          | รร.สามเสนวิทยาย                 | เ์ย ก.ท.         |        | 🗹 รูปถ่าเ                  | ย                    |                             |               |
| 58            | 1100801179391  | วิรกัทร                   | เติมบุญมา | າທີ      | 2539      |          | รร.สามเสนวิทยาเ                 | โย ก.ท.          |        | 🗹 ทะเบย                    | มนบาน<br>เานการศึกษา |                             |               |
| 59            | 1100801182317  | ณัฐวิทย์                  | กระแสร์น  | เาด      | 2540      |          | รร.สามเสนวิทยาเ                 | <b>เ์ย</b> ก.ท.  |        | 🔽 ใบรับ                    | รองแพทย์             |                             |               |
| 60            | 1100801193441  | ธนาวุฒิ                   | แสงทองส   | ถิตย์    | 2540      |          | รร.สามเสนวิทยาเ                 | เ์ย ก.ท.         | -      | 🔳 อื่นๆ                    |                      |                             |               |
| 61            | 1100801200200  | ณภัทร                     | อาชววาณ์  | វេវកុត   | 2540      |          | รร.สามเสนวิทยาเ                 | เ์ย ก.ท.         |        |                            | 3                    |                             | 4             |
| 62            | 1100801208391  | ภูมิน                     | หิรัญสุนท | 15       | 2540      |          | รร.สามเสนวิทยาเ                 | <b>เ</b> ัย ก.ท. | 7      |                            | /-                   | _                           | 1             |
| 63            | 1100801216220  | ดรัณภพ                    | อัครเดชเล | ดชาชัย   | 2540      |          | รร.สามเสนวิทยาเ                 | <b>เ์ย</b> ก.ท.  | +      |                            | Nu da                |                             |               |
| •             |                |                           |           |          |           |          |                                 |                  | P      |                            | บนทก                 |                             |               |

รูปที่ 1.7

2.1.7.2 <u>ข้อมูลผู้สมัครที่ไม่บันทึกผลการตรวจหลักฐาน</u> หมายเลข 1 ซึ่งเจ้าหน้าที่รับสมัครไม่ทำการคลิ๊กเครื่องหมายถูกที่ Check box หมายเลข 2 จะไม่สามารถผ่านไปตรวจร่างกายได้ รูปที่ 1.8

|                 | รับสมัด        | ลร <b>นศท. ให</b> ม่ |               |           |                  |                 |                   | กยงาน  | เต้ว เ | นศท.            |                   |                |              |
|-----------------|----------------|----------------------|---------------|-----------|------------------|-----------------|-------------------|--------|--------|-----------------|-------------------|----------------|--------------|
| ข้อมูลผู้สมัค   | เร ตรวจร่างกาย | ทดสอบร่างกาย         | พิมพ          | ใบเสร็จ   | ออกรหั           | <b>ัส แ</b> ศท. | ข้อมุลพิมพ์ร      | រ័ព។   |        |                 |                   |                |              |
| i na i slatat - |                |                      | สถานสีถ       | en: [01]  | 13342391         | โซมเซียมสาร     | แสนาิทยาลัย       |        | -      | ข้อมูลผู้สมัคร  |                   |                |              |
|                 | 1              |                      | HAN I DAYNI D | 31. [01   | 1001200]         |                 |                   |        |        | เลข ปชช.:       | 11                | 01402102680    | )            |
| ชอ:             |                |                      | เพศ:          | ชาย       | •                | บัญชี: (ทัง     | หมด               |        | *      | ชื่อ นามสกุล:   |                   | ธีรพัฒน์ ชุหนุ |              |
| นามสกุล:        |                |                      | สถานะ:        | ทั้งหมด   |                  |                 |                   |        |        | สถานศึกษา:      | รร.สามเสนวิทยาลัย |                |              |
|                 |                |                      | ด้นหา         |           |                  |                 |                   |        |        | ાગળા:           | ชาย               | พ.ศ.เกิด :     | 2539         |
|                 |                | -20                  |               |           |                  |                 |                   | ~ ~    |        | บัญชี:          | 20                | สถานะ: -       |              |
| ลาดบ            | เลข ปชช.       | ชอ                   | นามสกุล       | an Sec. 1 | พ.ศ. เกด<br>วร40 | สถาเ            | ิ่มศึกษา<br>รร    | จงหวด  | ก [    |                 |                   |                | <u>แก้ไข</u> |
| 65              | 1100601216220  | 913842199            | 2015101210    | 101100    | 1                | 77.8            | INTRATE IND. IND. | 11.91. |        | สรวณเร็ตรวเ     |                   |                |              |
| 64              | 1100900468481  | ภูดิท                | หลวง ไผ่พ     | R         | *                | 55.81           | ามเสนวิทยาลัย     | ก.ท.   | -      | VIS ZUPINITE IL |                   | 2              |              |
| 65              | 1101402095071  | ກຖຫ                  | กุนหล่าลย์    |           | 2538             | รร.สา           | ามเสนวิทยาลัย     | ถ.ท.   |        | 🔲               |                   |                |              |
|                 | 1101402102680  | ธิรพัฒน์ 🧖           | ชุ่หนู        |           |                  |                 | ามเสนวิทยาดัย     |        |        | แม่ พระบบ       | านการศึกษา        |                |              |
| 67              | 1101402103490  | สรวิชญ์              | ลีลายุทธกา    | 15        | 2539             | รร.สา           | ามเสนวิทยาลัย     | ก.ท.   |        | 🔲 ใบรับ         | รถงแพทย์          |                |              |
| 68              | 1101402103732  | พีรวุฒิ              | อาชวภักดี     | 2         | 2539             | รร.สา           | ามเสนวิทยาลัย     | ก.ท.   |        | 🔲 อื่นๆ         |                   |                |              |
| 69              | 1101402107967  | ชานน                 | ผู้ไพบุลย์ห   | เงศ์ ว่   | 2539             | รร.สา           | ามเสนวิทยาลัย     | ก.ท.   |        |                 |                   |                |              |
| 70              | 1101402108301  | เธียรชัย             | มังคละทน      | 1         | 2539             | รร.สา           | ามเสนวิทยาลัย     | ก.ท.   |        |                 |                   |                |              |
| 71              | 1101402111255  | กัญจน์               | สืบตระหง่     | าน 2      | 2539             | รร.สา           | ามเสนวิทยาลัย     | ก.ท.   | -      |                 | 10.12             |                |              |
| •               |                |                      |               | l.        |                  |                 | 10                | Þ      |        |                 | บันทึก            |                | 💥 ຍຄເລີຄ     |
|                 |                |                      |               |           | ผลการด้          | า้นหา :         | 24                | 4 5188 | การ    | การดำเนินก      | ns:               |                |              |

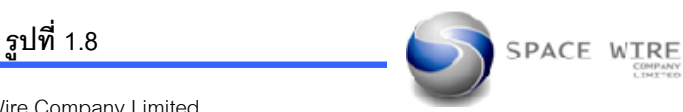

Space - Wire Company Limited

2.2 ข้อมูลตรวจร่างกาย เมนูนี้ใช้สำหรับตรวจร่างกายผู้สมัครที่ผ่านการตรวจหลักฐานมาแล้ว

2.2.1 ทำการการเลือก เมนู รับสมัคร นศท.ใหม่ **หมาเลข 1** และเมนูตรวจร่างกาย **หมายเลข 2** ตามรูป ที่ 2.1

| 2              |                   |                            | 4                          | - 1              |             |
|----------------|-------------------|----------------------------|----------------------------|------------------|-------------|
| 2              | รับสมัด           | าร <mark>นศท. ไห</mark> ม่ |                            |                  |             |
| ข้อมูลผู้สมัคร | <b>1</b> จร่างกาย | ทดสอบร่างเ                 | าาย <mark>พิมพ์ใบเส</mark> | เร็จ ออกรหัส แศท | . ข้อมุลพิม |
| ตัวกรองราย     | ชื่อ              |                            |                            |                  |             |
| สถานะ:         | ทั้งหมด           | ⊸ บัญชี:                   | ทั้งหมด                    | 👻 เพศ: ทั้งหมง   | n 🔻         |
|                | -                 |                            |                            |                  | 19          |

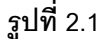

- 2.2.2 ทำการเลือกสถานศึกษาโดยคลิ๊กที่ช่องสถานศึกษา **หมายเลข 1** รูปที่ 2.2
- 2.2.3 จะมีกรอบป้อปอัพขึ้นมาให้ทำการพิมพ์ชื่อสถานศึกษา หรือ รหัสสถานศึกษา **หมายเลข 2** รูปที่ 2.2
- 2.2.4 คลิ๊กเลือกสถานศึกษา **หมายเลข 3** รูปที่ 2.2
- 2.2.5 จะได้รายชื่อผู้สมัคร **หมายเลข 4** รูปที่ 2.2

| View                 |                               |                  |                            |              |                 |                            | หน่วย                       | ศสร.        | ปีการศึกษ  |
|----------------------|-------------------------------|------------------|----------------------------|--------------|-----------------|----------------------------|-----------------------------|-------------|------------|
|                      | รับสมั                        | ัคร นศท. ใหม     | i                          |              |                 |                            | รายงานด้ว นศท.              |             |            |
| ข้อมูลผู้ส           | มัคร <mark>ตรวจร่างกาย</mark> | ทดสอบร่า-        | งกาย                       | พิมพใบเสร็จ  | ออกรหัส แสท.    | ข้อมูลพิม <sup>ะ</sup>     | พ์บัตร                      |             |            |
| <mark>เลื</mark> อกส | <b>เถานศึกษา</b> : [01133     | 4239] โรงเรียนสา | มเสนวิทยาลัย               |              |                 | Refresh                    | ข้อมูลผู้สมัคร<br>เลข ปชช.: |             | 110020124  |
| ตัวกรอง              | รายชื่อ                       | บัญชีว           | ขั้งหมด                    | 🖳 เลือกสถา   | นศึกษา          |                            | 2                           | l           | _ 0 X      |
| เลข ปร               | 11.:                          | i sigu           | ข้อหรือ <mark>นาม</mark> เ | ชื่อ หรือ รเ | หัสสถานศึกษา โร | งเร <mark>ียนสามเสน</mark> |                             | จังหวัด : 🕞 | ทุกจังหวัด |
| ล่ำดับ               | เลข ปชช.                      | ชื่อ             | นามต                       | ล่าดับ       | รหัสสถานศึกษา   | ชื่อสถานศึกษ<br>โ          | ท จังหวัด                   | PROVINCE_CI | D          |
| 64                   | 1100900468481                 | ภูดิท            | หลวงไ                      | 1            |                 | 674678368134               | 814 (112 182                | 10          | _          |
| 65                   | 11014020 4 1                  | กฤต              | ภูนนท                      |              | )               | 3                          |                             |             |            |
| 66                   | 1101402102600                 | ธิรพัฒน์         | ชุหนุ                      |              |                 | _                          |                             |             |            |
| 67                   | 1101402103490                 | <b>ร</b> ุธวิชญ์ | ลีลายุห                    |              |                 |                            |                             |             |            |
| 68                   | 1101402103732                 | พีรวุฒิ          | อาชวง                      |              |                 |                            |                             |             |            |
| 69                   | 1101402107967                 | ชานน             | ผู้ไพบุ                    |              |                 |                            |                             |             |            |
| 70                   | 1101402108301                 | เรียรชัย         | มังคลเ                     |              |                 |                            |                             |             |            |
| 71                   | 1101402111255                 | กัญจน์           | สืบตร                      |              |                 |                            |                             |             |            |
| 72                   | 1101402111557                 | เป็ญญ์           | วรรณ                       |              |                 |                            |                             |             |            |

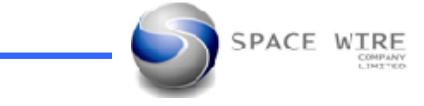

# 2.2.6 รายชื่อผู้สมัครที่ได้จะแบ่งออกเป็น 2 ประเภท คือ

2.2.6.1 รายชื่อที่ผ่านการตรวจหลักฐานครบ จะสามารถบันทึกการตรวจร่างกายได้ หมายเลข 1 รูปที่ 2.3
2.2.6.2 รายชื่อที่ไม่ผ่านการตรวจหลักฐาน(หลักฐานไม่ครบ) จะไม่สามารถบันทึกผลการตรวจร่างกายได้
หมายเลข 2 รูปที่ 2.3

| <mark>ลำดับ</mark> | เฉบ ปชช.      | ชื่อ       | นามสกุด        | <mark>พ.ศ. เก</mark> ิด | สถานศึกษา                   | *        |
|--------------------|---------------|------------|----------------|-------------------------|-----------------------------|----------|
| 55                 | 1100801155085 | ชวิน       | บัวศักดิ์      | 2539                    | รร.สามเสนวิท                | 2        |
| 56                 | 1100801158556 | ธนาพงษ์    | สีท 1 ระกูล    | 2539                    | รร.สามเสนวิท                | <u>د</u> |
| 57                 | 1100801173865 | ศุภวิชญ์ 🔺 | แก้วมณิ        | 2539                    | รร.สามเสนวิท                | 2        |
| 58                 | 1100801179391 | วิรภัทร    | เติมบุญผาติ    | 2539                    | รร.สามเสนวิท                | 2        |
| 59                 | 1100801182317 | ณัฐวิทย์   | กระแสร์นาด     | 2540                    | รร.สามเสนวิท                | 2        |
| 60                 | 1100801193441 | ธนาวุฒิ 🍗  | แสงทองสถิตย์   | 2540                    | รร. <mark>สามเสนวิ</mark> ท | 2        |
| 61                 | 1100801200200 | ณภัทร      | 2 วาณิชกุล     | 2540                    | รร.สามเสนวิท                | 2        |
| 62                 | 1100801208391 | ภูมิน      |                | 2540                    | รร.สามเสนวิท                | 2        |
| 63                 | 1100801216220 | ตรัณภพ     | อัครเดชเดชาชัย | 2540                    | รร.สามเสนวิท                | 2 -      |
| 4                  |               | 111        |                |                         | *                           |          |

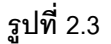

### 2.2.7 การบันทึกผลการตรวจร่างกาย

2.2.7.1 ทำการคลิ๊กเลือก เพศ ชาย หรือ หญิง หรือ ทั้งหมด หมายเลข 1 หรือ จะค้นหาเฉพาะเป็นรายบุคคลตาม
 เลขประจำตัวประชาชน หมายเลข 2 หรือ จะค้นหาตามชื่อ สกุล หมายเลข 3 รูปที่ 2.4

|                                     | E. al                                                                                                    | los uda Juni                                                                        |                                                                                  |                                                                           |                                                                                                    |
|-------------------------------------|----------------------------------------------------------------------------------------------------|-------------------------------------------------------------------------------------|----------------------------------------------------------------------------------|---------------------------------------------------------------------------|----------------------------------------------------------------------------------------------------|
|                                     | วบพม                                                                                                    | เคว นคท. เทม                                                                        |                                                                                  | 0                                                                         |                                                                                                    |
| ข้อมูลผู้ส                          | มัคร ตรวจร่างกาย                                                                                               | <b>ทดสอบร่า</b> งก                                                                  | าย พิมพใบเสร็จ                                                                   | ออกรหัง                                                                   | ส นศท. ข้อมูล                                                                                                    |
| -                                   | <b></b> (01122                                                                                                 | 42201 Î                                                                             |                                                                                  |                                                                           |                                                                                                    |
| 19909                               | เกานศุกษา: [01133                                                                                              | 4239] เรงเรยนตามเ                                                                   | 1 III                                                                            |                                                                           | Retresh                                                                                                    |
| ตรกรอง                              | รายชอ                                                                                                    |                                                                                     | • 3                                                                              |                                                                           | 1                                                                                                    |
| สถา                                 | นะ: ทงหมด 2                                                                                                    | 👻 ปญช: [ท                                                                           |                                                                                  |                                                                           | ราย 👻                                                                                                    |
| เลข ปช                              | าป.: 🗡                                                                                                    | ชื่อ                                                                                | หรือนามสกุล: 🔺                                                                   | 21                                                                        | กย                                                                                                    |
|                                     |                                                                                                    |                                                                                     |                                                                                  |                                                                           | -                                                                                                    |
|                                     |                                                                                                    | 4                                                                                   |                                                                                  | Y                                                                         | រญ <b>៊</b> ง                                                                                                    |
| <mark>ลำดับ</mark>                  | เลข ปชช.                                                                                                    | ชื่อ                                                                                | นามสกุล                                                                          | พ.ศ. เกิด                                                                 | ญัง<br>สถานศึกษา                                                                                                    |
| ลำดับ<br>1                          | เลข ปชช.<br>1100201244729                                                                                      | ชื่อ<br>ศุภวิชญ์                                                                    | ีนามสกุล<br>นาหัวนิล                                                             | ุท<br>พ.ศ. เกิด<br>2539                                                   | ญัง<br>สถานศึกษา<br>รร.สามเสนวิทะ                                                                                                    |
| ลำดับ<br>1<br>2                     | เลข ปชช.<br>1100201244729<br>1100201277554                                                                     | ชื่อ<br>ศุภวิชญ์<br>พสธร                                                            | นามสกุล<br>นาหัวนิล<br>อ่อนนิ่ม                                                  | ุ่ม<br>พ.ศ. เกิด<br>2539<br>2539                                          | ญง<br>สถานศึกษา<br>รร.สามเสนวิทะ<br>รร.สามเสนวิทะ                                                                                       |
| ี ลำดับ<br>1<br>2<br>3              | เดข ปชช.<br>1100201244729<br>1100201277554<br>1100201281802                                                    | ชื่อ<br>ศุกวิชญ์<br>พสธร<br>นราวิชญ์                                                | นามสกุล<br><mark>นาหัวนิต</mark><br>อ่อนนิ่ม<br>แพรศรี                           | พ.ศ. เกิด<br>2539<br>2539<br>2539                                         | ญัง<br>สถานศึกษา<br>รร.สามเสนวิทะ<br>รร.สามเสนวิทะ<br>รร.สามเสนวิทะ                                                                     |
| ลำดับ<br>1<br>2<br>3<br>4           | เลข ปชช.<br>1100201244729<br>1100201277554<br>1100201281802<br>1100201299124                                   | ชื่อ<br>ศุกวิชญ์<br>พสธร<br>นราวิชญ์<br>ศุกณัฐ                                      | นามสกุล<br><mark>นาหัวนิล</mark><br>อ่อนนิ่ม<br>แพรศรี<br>มณิไส                  | พ.ศ. เกิด<br>2539<br>2539<br>2539<br>2539<br>2540                         | ญัง<br>สถานศึกษา<br>รร.สามเสนวิทเ<br>รร.สามเสนวิทะ<br>รร.สามเสนวิทะ<br>รร.สามเสนวิทะ                                                    |
| ลำดับ<br>1<br>2<br>3<br>4<br>5      | เลข ปชช.<br>1100201244729<br>1100201277554<br>1100201281802<br>1100201299124<br>1100201302141                  | ชื่อ<br>ศุภวิชญ์<br>พสธร<br>นราวิชญ์<br>ศุภณัฐ<br>ปรินทร์                           | นามสกุล<br><mark>นาหัวนิต</mark><br>อ่อนนิ่ม<br>แพรศรี<br>มณิใส<br>เมปริญญา      | พ.ศ. เกิด<br>2539<br>2539<br>2539<br>2539<br>2540<br>2540                 | ญัง<br>สถานศึกษา<br>รร.สามเสนวิทะ<br>รร.สามเสนวิทะ<br>รร.สามเสนวิทะ<br>รร.สามเสนวิทะ<br>รร.สามเสนวิทะ                                   |
| ลำดับ<br>1<br>2<br>3<br>4<br>5<br>6 | เลข ปชช.<br>1100201244729<br>1100201277554<br>1100201281802<br>1100201299124<br>1100201302141<br>1100201303504 | ชื่อ<br><mark>ศุภวิชญ์</mark><br>พสธร<br>นราวิชญ์<br>ศุภณัฐ<br>ปรินทร์<br>บุญญกฤษฏ์ | นามสกุล<br>นาหัวนิล<br>อ่อนนิ่ม<br>แพรศรี<br>มณิใส<br>เมปริญญา<br>พฤฒิพงศ์ชัยโชค | พ.ศ. เกิด<br>2539<br>2539<br>2539<br>2539<br>2540<br>2540<br>2540<br>2540 | ญัง<br>สถานศึกษา<br>รร.สามเสนวิทะ<br>รร.สามเสนวิทะ<br>รร.สามเสนวิทะ<br>รร.สามเสนวิทะ<br>รร.สามเสนวิทะ<br>รร.สามเสนวิทะ<br>รร.สามเสนวิทะ |

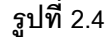

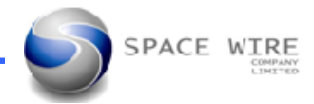

SPACE WIRE

2.2.7.2 ให้ทำการเลือกตรวจสอบรายชื่อผู้สมัครว่าเลือกคนที่ถูกต้องหรือไม่ หมายเลข 1 เลือกกรุ๊ปเลือด
 หมายเลข 2 ทำการบันทึก ส่วนสูง น้ำหนัก หายใจออก หายใจเข้า หมายเลข 3 กรณีผู้สมัคร มีโรคประจำตัวที่ขัด
 ต่อระเบียบต่อการรับสมัครซึ่งแพทย์ตรวจพบ ให้บันทึกระบุโรคที่ตรวจพบและความคิดเห็นของแพทย์ ให้คลิ๊กเครื่อง
 หมายถูกที่ช่องสี่เหลื่อม หมายเลข 4 ระบบจะทำการประมวลผลให้อัตโนมัติว่าผ่าน หรือ ไม่ผ่าน(ทั้งนี้ขึ้นอยู่กับการ
 ตั้งค่า BMI ของผู้ชาย กับ ผู้หญิง ) หมายเลข 5 และทำการกดปุ่มบันทึกเมื่อทำข้อมูลเสร็จแล้ว หมายเลข 6 รูปที่ 2.5

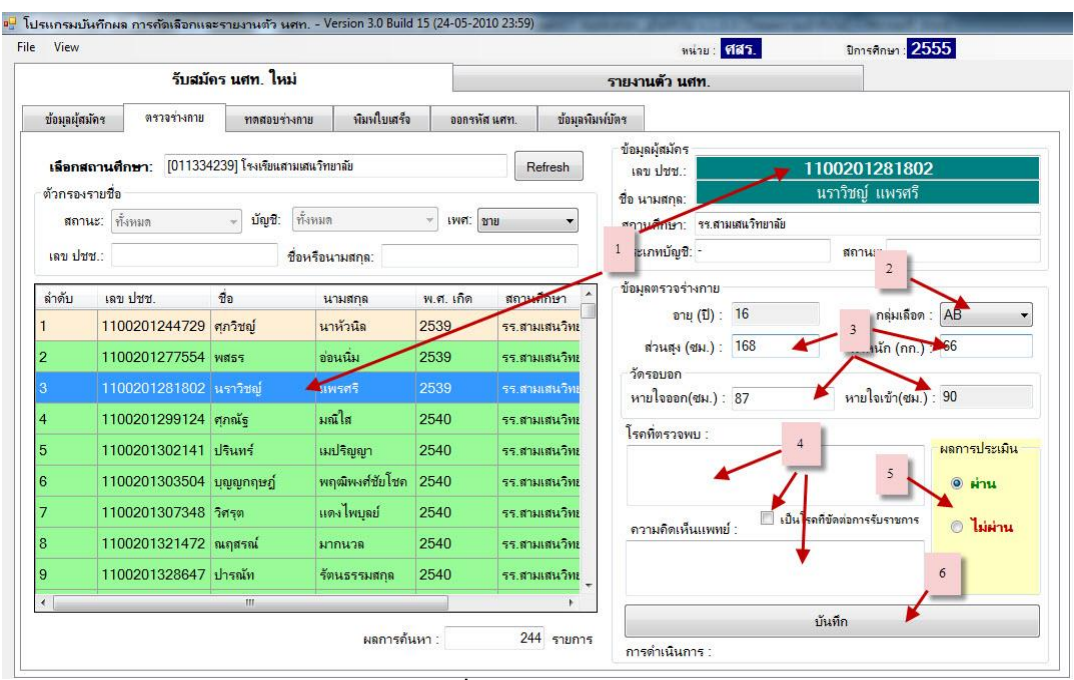

รูปที่ 2.5

2.2.7.3 ผู้สมัครที่ไม่ผ่าการตรวจหลักฐาน จะไม่สามารถทำการบันทึกข้อมูลการตรวจร่างกายได้ ดังรูปที่ 2.6

|                                | รับสมั                              | คร นศท. ใหม่      |                  | L.          |                     | รายงานด้ว <b>น</b> ศท.                      |                                      |              |
|--------------------------------|-------------------------------------|-------------------|------------------|-------------|---------------------|---------------------------------------------|--------------------------------------|--------------|
| ข้อมูลผู้สม่                   | <b>มักร</b> ตรวจร่างกาย             | ทดสอบร่าง         | กาย พิมพ์ใบเสร็จ | ออกรหัส     | นศท. ข้อมูลพิมง     | ก์บัตร                                      |                                      |              |
| <mark>เลือกส</mark><br>ตัวกรอง | <b>ถานศึกษา</b> : [01133<br>รายชื่อ | 1239] โรงเรียนสาม | มเสนริทยาลัย     |             | ผู้สมัครที่ไม่ผ่านก | าข้อมูลผู้สมัคร<br>ารตรวจ 244.:<br>         | 1100801179391<br>วิริกัทร เสียบญหาติ |              |
| เลข ปช                         | ช.:                                 | - Bigb.           | อหรือนามสกุล:    | · · · · · · |                     | สถานศึกษา: จร.สามเสนาทยาลย<br>ประกทบัญชี: - | สถานะ: -                             |              |
| ล่ำดับ                         | เฉข ปชช.                            | ชื่อ              | นามสกุล          | พ.ศ เกิด    | สถานศึกษา           | ข้อมูลตรวจราคาย                             | 00111500                             |              |
| 64                             | 1100900468481                       | ภูติท             | หลวงไผ่พล        | 2538        | รร.สามเสนวิทย       |                                             | 114/41410/1                          |              |
| 65                             | 1101402095071                       | กฤต               | ภูนนท์เลย์       | 2538        | รร.สามเสนวิทะ       | สวนสุง (ชม.) : 1/4                          | น่าหนัก (กก.) :                      | /0           |
| 66                             | 1101402102680                       | ธรพัฒน์           | ગુમપ્            | 2539        | รร.สามเสนวิทะ       | วตรอบอก<br>หายใจออก(ศม.) : <b>80</b>        | หายใจเข้า(สม.)                       | 83           |
| 67                             | 1101402103490                       | สรวิชญ์           | ลึลายุทธการ      | 2539        | รร.สามเสนวิทะ       | 1                                           |                                      |              |
| 68                             | 1101402103732                       | พีรวุฒิ           | อาชวกักดี        | 2539        | รร.สามเสนวิทะ       | เรตทตรวจพบ:                                 |                                      | ผลการประเมิน |
| 69                             | 1101402107967                       | ชานน              | ผู้ไพบูลย์พงศ์   | 2539        | รร.สามเสนวิทะ       |                                             |                                      | () ผ่าน      |
| 70                             | 1101402108301                       | เธียรชัย          | มังคละทน         | 2539        | รร.สามเสนวิทะ       | 🗌 เป็น                                      | โรดที่ขัดต่อการรับราชการ             | - 1          |
| 71                             | 1101402111255                       | กัญจน์            | สืบตระหง่าน      | 2539        | รร.สามเสนวิทะ       | ดวามคิดเห็นแพทย์ :                          |                                      | 0 เมคาน      |
| 72                             | 1101402111557                       | บัญญ์             | วรรณะบำรุง       | 2539        | รร.สามเสนวิทย       |                                             |                                      |              |
| •                              |                                     | ш                 |                  |             | F                   |                                             | - Multo                              |              |
|                                |                                     |                   | ผลการด้          | นหา :       | 244 รายการ          | การดำเนินการ :                              | UMIII                                |              |

# 2.2.8 การตั้งค่า BMI

2.2.8.1 ให้เลือกที่เมนู File คะแนนทดสอบร่างกาย หมายเลข1 และคะแนนทดสอบร่างกาย หมายเลข 2 รูปที่ 2.7

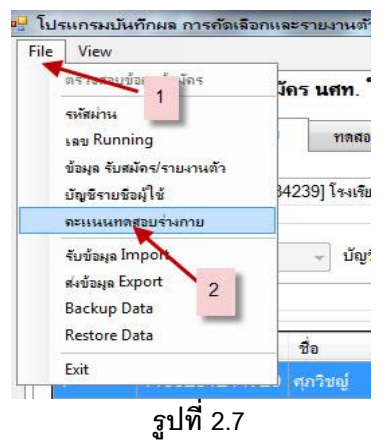

2.2.8.2 เลือกใส่ค่า BMI **หมายเลข 1** ใส่ค่า BMI ขาย **หมายเลข 2** ใส่ค่า BMI หญิง **หมายเลข 3** กดปุ่มบันทึก **หมายเลข 4** ดังรูปที่ 2.8

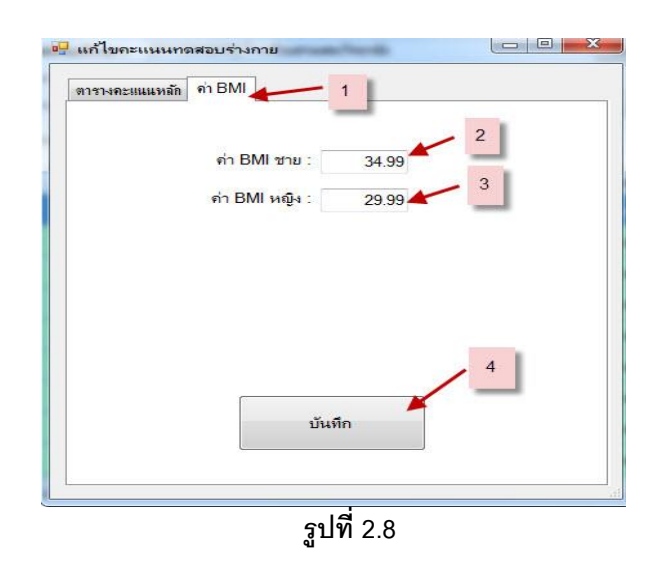

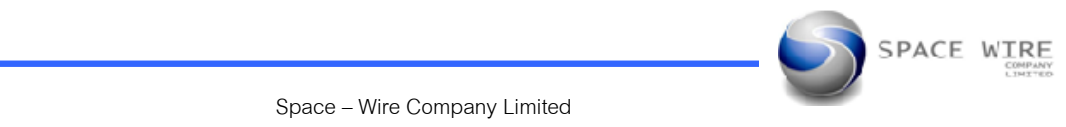

- 2.3 ข้อมูลทดสอบร่างกาย เมนูนี้ใช้สำหรับบันทึกผลการตรวจร่างกายของผู้สมัคร
  - 2.3.1 ทำการเลือก เมนู รับสมัคร นศท.ใหม่ **หมายเลข 1** และเลือก ทดสอบร่างกาย **หมายเลข 2** รูปที่ 3.1

|                               | รับสมัค     | ร นศท. ใหม่                       | -                        |                                  | รายงานเ                 |
|-------------------------------|-------------|-----------------------------------|--------------------------|----------------------------------|-------------------------|
| ข้อมู <mark>ล</mark> ผู้สมัคร | ตรวจร่างกาย | ทตสอบร่างกาย                      | พิมพ์ใบเสร็จ             | ออกรหัส แศท.                     | <u>ข้อม</u> ุลพิมพ์บัตร |
| <mark>เ</mark> ลือกสถา        | นศึกษา:     |                                   | 2                        | -                                | Refresh                 |
| ทั่วกรองรายชื่อ               |             |                                   |                          |                                  |                         |
| สถานะ: [                      | ทั้งหมด     | <ul> <li>บัญชิ: ทั้งหม</li> </ul> | ด                        | <ul> <li>เพศ: ทั้งหมด</li> </ul> | ×                       |
| เลข ปชช.: [                   |             | ชื่อหรือ                          | นามสกุล:                 |                                  |                         |
| ลำดับ เล                      | บ ปชช. ชื่อ | นามสกุล แก                        | า้ไข <mark>ตรวจ</mark> ฯ | ทดสอบฯ                           | พ.ศ. เกิด สถานศึกข      |
|                               |             |                                   |                          |                                  |                         |
|                               |             |                                   |                          |                                  |                         |

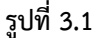

 2.3.2 ทำการคลิ๊กเลือกช่องสี่เหลี่ยมสถานศึกษา หมายเลข 1 จะมีกรอบหน้าต่างขึ้นมาให้เราพิมพ์ชื่อสถานศึกษา หรือ รหัส สถานศึกษา หมายเลข 2 และทำการเลือกไปที่รหัสสถานศึกษาที่ต้องการ หมายเลข 3 จะได้รายชื่อผู้สมัครขึ้นมา หมายเลข 4 รูปที่ 3.2

|                           | รับสมัคร นศท. ใ                        | หม่                  | รายงานตัว นศท.                                            |
|---------------------------|----------------------------------------|----------------------|-----------------------------------------------------------|
| ข้อมูลผู้ส                | มมัคร ตรวจร่างกาย กตสอบ                | มร่างกาย พิมพใบเสร็จ | ออกรหัส แสท.                                              |
| เลือ                      | ก <b>สถานศึกษา</b> : [011334239] โหเรี | ยแสามเสนวิทยาลัย     | ข้อมูลมู้สมัคร<br>Retresh เดขปชช.:                        |
| ตัวกรอง                   | งรายชื่อ                               | 1                    | 🖷 เลือกสถานศึกษา                                          |
| สถา                       | านะ: ทั้งหมด 👻 ปัญชิ                   | : ทั้งหมด            |                                                           |
| เลข ปร                    | dd.:                                   | ชื่อหรือนามสกุล:     | ชื่อ หรือ รหัสสถานศึกษา สามเสน จังหวัด :                  |
|                           | Lauran and Laura                       | 4                    | สำลับ รหัสสถานศึกษา ขือสถานศึกษา จังหวัด PROVINCE_CID     |
| ล่าดับ                    | เลขปชช. ชื่อ                           | ามสกุด เ             | แก้ มาเมิมผิว โรงเรียนสามเสนวิทยาจัย 10                   |
| 1                         | 1100201244729 ศุภวิชญ์                 | นาหัวนิล             | <u>ป11334335</u> โรงรับนราชน์นทางารย์ สามเสนวิทยาลัย 2 10 |
| 2                         | 1100201277554                          | อ่อนนิ่ม 1           | 3                                                         |
| 3                         | 1100201281802 นราวิชญ์                 | แพรศรี 1             |                                                           |
| 4                         | 1100201299124 ศุภณัฐ                   | มณิใส 1              | 1                                                         |
| 5                         | 1100201302141 ปรินทร์                  | เมปริญญา 1           | 1                                                         |
| 6                         | 1100201303504 บุญญกฤษฏ์                | พฤฒิพงศ์ชัยโชค 1     |                                                           |
| 7                         | 1100201307348 วิศรุต                   | แดงไพบูลย์ 1         | 1                                                         |
| /                         | 1100201321472 ณฤสรณ์                   | มากนวล 1             | 1                                                         |
| ,<br>8                    | 1100201328647 ปารณัท                   | รัตนธรรมสกุล 1       | 1                                                         |
| ,<br>8<br>9               |                                        |                      | มันทึก                                                    |
| ,<br>8<br>9               |                                        |                      |                                                           |
| 7<br>8<br>9<br>₹<br>เรียง | ์<br>พ<br>๑ เลข ปชช.                   | ផកុធ                 | <b>ผลการค้นหา : 245 รายการ</b> การดำเนินการ :             |

Space - Wire Company Limited

## 2.3.3. รายชื่อผู้สมัครที่ได้จะแบ่งออกเป็น 3 ประเภท คือ

- 2.3.3.1 ข้อมูลที่ผ่านการตรวจร่างกายแล้วและทดสอบร่างกายได้คะแนน 300 เต็ม **หมายเลข 1** รูปที่ 3.3
- 2.3.3.2 ข้อมูลที่ผ่านการตรวจร่างกายแล้ว และทดสอบร่างกายได้คะแนน ไม่ถึง 300 **หมายเลข 2** รูปที่ 3.3
- 2.3.3.3 ข้อมูลที่ไม่ผ่านการตรวจร่างกาย จะไม่สามารถบันทึกคะแนนทดสอบร่างได้ **หมายเลข 3** รูปที่ 3.3

| ลำดับ | เลข ปชช.      | ชื่อ                         | นามสกุด                       | 1 1 | ตรวจฯ | ทดสอบฯ | W 1 |
|-------|---------------|------------------------------|-------------------------------|-----|-------|--------|-----|
| 34    | 1100702411458 | <mark>ธันยบูรณ์</mark>       | สุธาศิริกุล                   |     | 0     | *      | 2!  |
| 35    | 1100702412012 | ภาณุวิชญ์                    | ไชยพฤกษ์กุ                    | 1   | ۲     | 0      | 2:  |
| 36    | 1100702421089 | ชัยเกียรติ                   | เอ <mark>ี่ย</mark> มรัศมีกุล | 1 2 |       | *      | 2!  |
| 37    | 1100702430291 | นราทร                        | <mark>เบญ</mark> จภัทรนนท์    | 1 - |       | *      | 2!  |
| 38    | 1100702430738 | เจตณัฐ                       | สมศักดิ์                      | 1   | 0     | ۲      | 2!  |
| 39    | 1100702430975 | จิรทิปต์                     | ทวีปสุงเนิน                   |     | *     | 2      | 2!  |
| 40    | 1100702439271 | <mark>ธน</mark> โชต <b>ิ</b> | เพื่ 3                        | 1   | 0     | *      | 2!  |
| 41    | 1100702464900 | นวัช                         | วนากรณ์                       | 1   | ۲     | *      | 2!  |
| 42    | 1100702471531 | วสุพล                        | ม <sub>่งค</sub> ลเนาวรัตน์   | 1   | 0     | *      | 2!  |
| 17    |               |                              | 1                             |     | -     | ~~     | 1   |

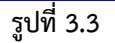

#### 2.3.4 การบันทึกผลการทดสอบร่างกาย

2.3.4.1 การบันทึกผลการทดสอบร่างกายที่มีคะแนนเต็ม 300 คะแนน ให้เลือกเพศ หมายเลข 1 และทำการคลิ๊กที่
 ชื่อ และตรวจสอบรายชื่อผู้สมัครว่าเลือกถูกต้องหรือไม่ หมายเลข 2 ทำการบันทึกคะแนน วิ่ง ลุกนั่ง ดันพื้น ให้ครบ
 ทุกช่อง หมายเลข 3 ระบบจะคำนวณให้อัตโนมัติ หมายเลข 4 เมื่อบันทึกเสร็จเรียบร้อยแล้วให้ทำการกดปุ่มบันทึก
 หมายเลข 5 รูปที่ 3.4

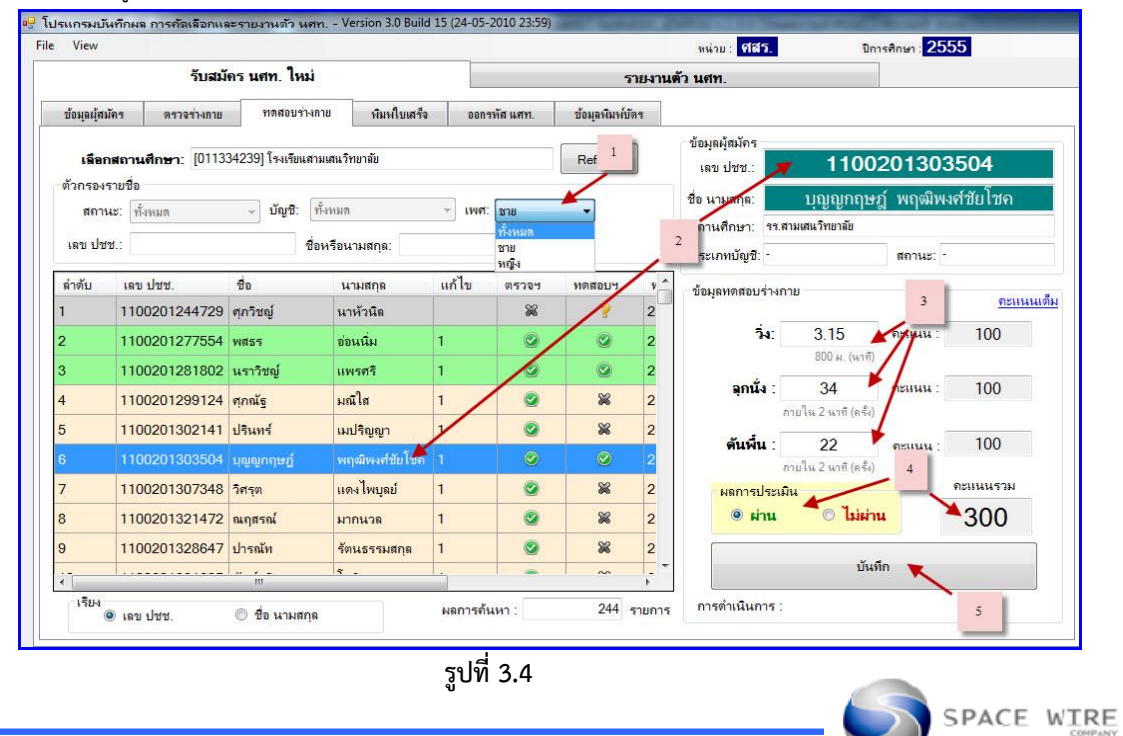

2.3.4.2 การบันทึกผลการทดสอบร่างกายที่มีคะแนนไม่ถึง 300 คะแนน ให้เลือกเพศ หมายเลข 1 และทำการคลิ๊กที่
 ชื่อ และตรวจสอบรายชื่อผู้สมัครว่าเลือกถูกต้องหรือไม่ หมายเลข 2 ทำการบันทึกคะแนน วิ่ง ลุกนั่ง ดันพื้น ให้ครบ
 ทุกช่อง หมายเลข 3 ระบบจะคำนวณให้อัตโนมัติ หมายเลข 4 เมื่อบันทึกเสร็จเรียบร้อยแล้วให้ทำการกดปุ่มบันทึก
 หมายเลข 5 รูปที่ 3.5

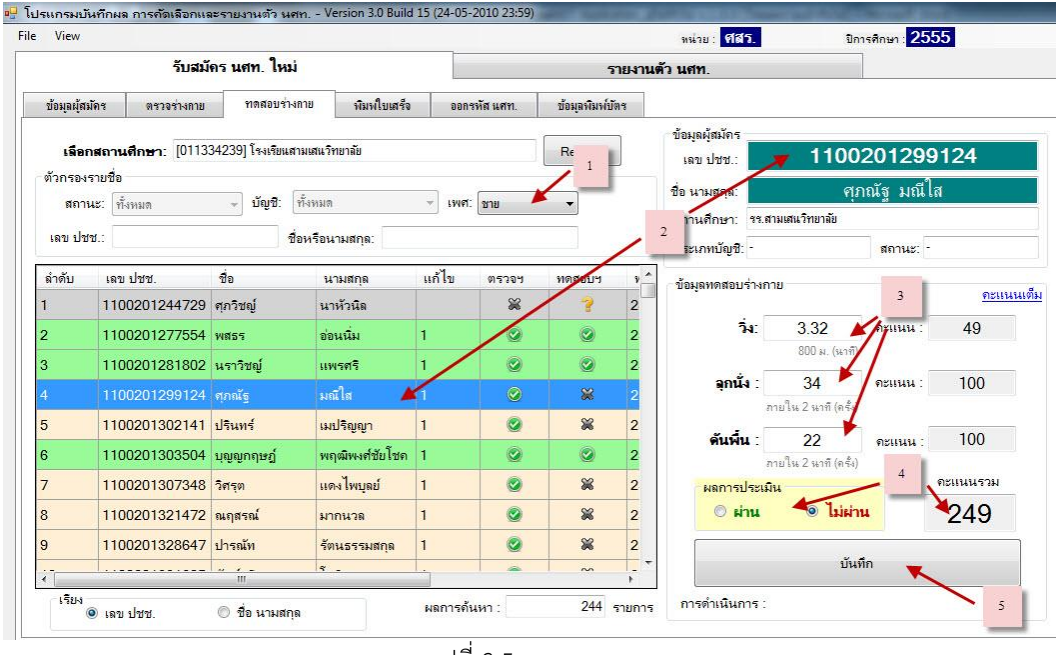

รูปที่ 3.5

2.3.4.3 รายชื่อผู้สมัครที่ไม่สามารถบันทึกคะแนนทดสอบร่างได้ (คนที่ไม่ผ่านการตรวจร่างกาย) ให้เลือกที่ เพศ
 ทมายเลข 1 ทำการคลิ๊กที่ชื่อผู้สมัคร หมายเลข 2 รายชื่อไม่มีขึ้น หมายเลข 3 และไม่สามารถบันทึกผลคะแนนได้
 หมายเลข 4 รูปที่ 3.6

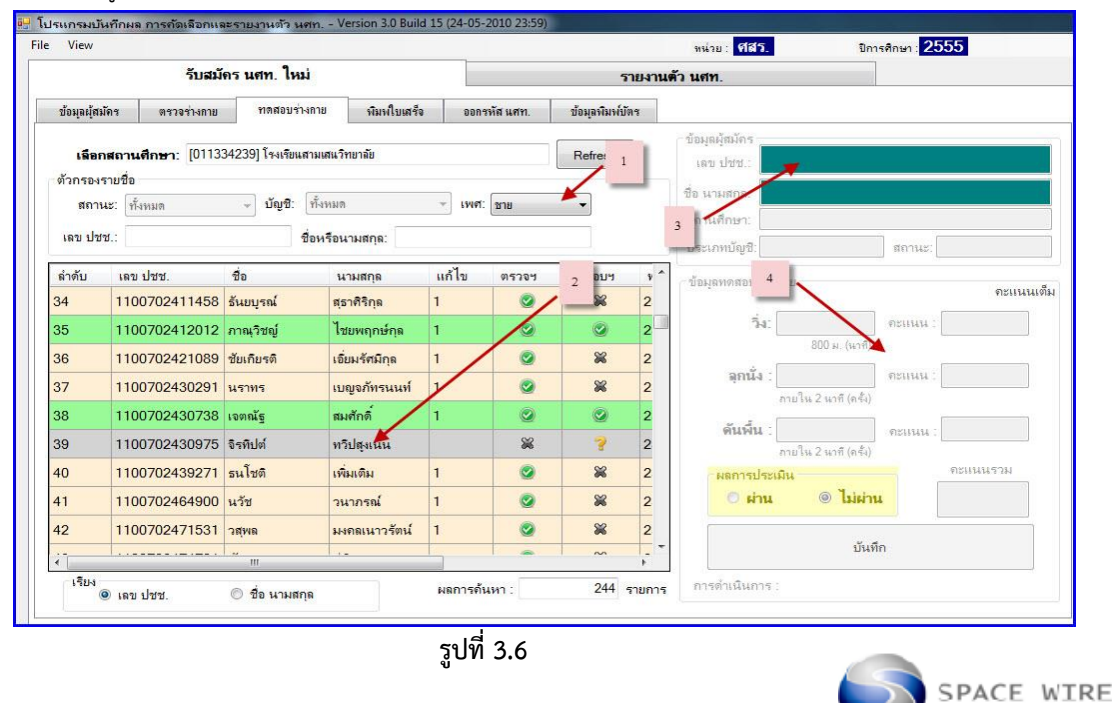

# 2.3.4 การตั้งค่าคะแนนทดสอบร่างกาย

2.3.4.1 การตั้งค่าคะแนนทดสอบร่างกายให้เป็นไปตามระเบียบที่กำหนดให้คลิ๊กที่ File เลือกคะแนนทดสอบร่างกาย

| ตรวอส                      | อบข้อมูล <del>ผู้หมัดร</del> 1    | นศก. ใหม่     |                              |        |           | 5             | 75  |
|----------------------------|-----------------------------------|---------------|------------------------------|--------|-----------|---------------|-----|
| รหัสผ่า<br>เลข Ru<br>ข้อมล | น<br>unning<br>รับสมัลร/รายงานตัว | ทดสอบร่าง     | กาย พิมพ์ใบเสร็จ             | ออก    | รทัส แสท. | ข้อมุลพิมพ์บั | 193 |
| ប័ព្ហសិទ                   | ายชื่อผู้ใช้ 3                    | 34239] โ· 🔭 ส | ามเส <mark>นวิทยา</mark> ลัย |        | 1         | Refresh       |     |
| จะแนง                      | งทดสอบจำงกาย 🚽                    | 2             | พังหมด                       | - 1948 | - 2011    |               |     |
| ส่งข้อมู<br>Backu          | a Export<br>p Data                | d             | อหรือนามสกุล:                |        |           |               |     |
| Restor                     | re Data                           | ชื่อ          | นามสกุล                      | แก้ไข  | ตรวจฯ     | ทดสอบฯ        |     |
| Exit                       | l                                 | ศุภวิชญ์      | นาหัวนิล                     |        | *         | 2             |     |
| 2                          | 1100201277554                     | พสธร          | อ่อนนิ่ม                     | 1      | 0         |               |     |
| 3                          | 1100201281802                     | นราวิชญ์      | แพรศรี                       | 1      | 0         |               |     |
| 4                          | 1100201299124                     | ศุภณัฐ        | มณิโส                        | 1      |           | *             |     |
|                            | 1100201302141                     | ปรินทร์       | เมปริญญา                     |        | 0         | *             |     |
| 6                          | 1100201303504                     | บุญญกฤษฎ์     | พฤฒิพงศ์ชัยโชค               | 1      |           |               |     |
| 7                          | 1100201307348                     | ইলাহ্তা       | แดงไพบุลย์                   | 1      | 0         | *             |     |
| 8                          | 1100201321472                     | ณฤสรณ์        | มากนวล                       | 1      | ۲         | *             |     |
|                            |                                   |               |                              |        |           |               |     |

หมายเลข 1 และ หมายเลข 2

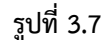

2.3.4.2 เลือกตารางคะแนนหลัก หมายเลข 1 เลือกประเภทการทดสอบ และ เพศ หมายเลข 2 กดปุ่มเพิ่ม
 หมายเลข 3 ดังรูปที่ 3.8

| ตารางกะแนนหลั <mark>ก ก่า BMI</mark> | 1       | 2  | h     |
|--------------------------------------|---------|----|-------|
| ประเภทการทดสอบ :                     | 🗸 เพศ : |    |       |
|                                      |         |    | -     |
|                                      |         |    |       |
|                                      |         |    | -     |
|                                      |         |    |       |
|                                      |         |    |       |
|                                      |         |    |       |
| เพิ่มข้อมล                           | - 3     |    |       |
|                                      |         | 41 |       |
| รูปที่ 3.8                           | 3       |    | -     |
|                                      |         |    | SDACE |

2.4 ข้อมูลพิมพ์ใบเสร็จ ใช้สำหรับพิมพ์ใบเสร็จชำระเงินผู้สมัครใหม่

2.4.1 ทำการเลือก เมนู รับสมัคร นศท.ใหม่ **หมายเลข 1** และเลือกเมนู พิมพ์ใบเสร็จ **หมายเลข 2** รูปที่ 4.1

|                                                  | รับสมัด         | ร นศท. ใหม่                        | +             |              | 5                             | ายงานด้ว นศท.                             |
|--------------------------------------------------|-----------------|------------------------------------|---------------|--------------|-------------------------------|-------------------------------------------|
| ข้อมู <mark>ลผู้สมัจร</mark>                     | ตรวจ 2          | ากสอบร่างกาย                       | พิมพใบเสร็จ   | ออกรหัส แศท. | ข้อมู <mark>ล</mark> พืมพ์บัง | กร                                        |
| <b>เลือกสถาน</b><br>ตัวกรองรายชื่อ<br>สถานะ: ทั้ | <b>เศึกษา</b> : | <ul> <li>บัญชี: ทั้งหมด</li> </ul> |               | เพศ: ทั้งหมด | Refresh                       | ข้อมูลผู้สมัด<br>เลข ปชช.<br>ชื่อ นามสกุล |
| เลข ปชช.:                                        |                 | ชื่อหรือนาม                        | เสกุล:        |              |                               | สถานศึกษา<br>ประเภทบัญชี                  |
| SNOT NIV                                         |                 | 00 M 14191 [8                      | PN D 2028-3.0 | C. 65 2 19   | NVINGU'I                      | เลขใบเสร็จ :                              |

รูปที่ 4.1

2.4.2 ทำการคลิ๊กเลือกช่องสี่เหลี่ยมสถานศึกษา หมายเลข 1 จะมีกรอบหน้าต่างขึ้นมาให้เราพิมพ์ชื่อสถานศึกษา หรือ รหัส
 สถานศึกษา หมายเลข 2 และทำการเลือกไปที่รหัสสถานศึกษาที่ต้องการ หมายเลข 3 จะได้รายชื่อผู้สมัครขึ้นมา หมายเลข 4
 รูปที่ 4.2

|            |              |                                |                         |                      | หน่าย : <b>ฟลีวี.</b> มีการศึกษา : <mark>2555</mark>        |     |
|------------|--------------|--------------------------------|-------------------------|----------------------|-------------------------------------------------------------|-----|
|            |              | รับสมัคร นศท.                  | ใหม่                    |                      | รายงานตัว นศท.                                              |     |
| ข้อมูลผุ้ส | สมัคร        | ตรวจร่างกาย ทดส                | เอ <del>บร่าง</del> กาย | พิมพ์ใบเสร็จ         | ออกจรัส แสรา. ข้อมุลหิมห์บัตร                               |     |
| 150        | อสถานสีถ     | - [011334239] Ĩsa              | เจ็ตแสามเสนวิทศ         | าลัย                 | 1 ข้อมูลผู้สมัคร                                            |     |
| ตัวกรณ     | งรายชื่อ     | BI. [orrestizes] III           |                         |                      |                                                             |     |
| สถา        | านะ: ทั้งหม  | ด 👻 ปัญ                        | <b>ปชี</b> : ทั้งหมด    | ¥                    |                                                             |     |
| 10213      | MM -         |                                | สื่อเเรือบวา            | 1900:                | - ชื่อ หรือ รหัสสถานดึกษา สามเสน 🌒 จังห 💆 ทุกจังหวัด        |     |
| and bi     |              |                                | DOV 7014 14             | terile.              | สำลับ รหัสสถานศึกษา ชื่อสถานศึกษา จังหวัด PROVINCE_C        | :ID |
| เลือก      | ล่ำดับ       | เลข ปชช.                       | ชื่อ                    | 4 ามสกุล             | 011834224 โรงเรียนสามเสนริทยาลัย 10                         |     |
|            | 1            | 1100201244729                  | ศุภวิชญ์                | นาหัวนิล             | <u>011334335</u> โรงเรียนรายนั้นทาจารย์ สามเสนวิทยาลัย 2 10 |     |
|            | 2            | 1100201277554                  | พส                      | อ่อนนี่ม             | <b>`</b>                                                    |     |
|            | 3            | 1100201281802                  | นราวิชญ์                | แพรศรี               | 3                                                           |     |
|            | 4            | 1100201299124                  | ศุภณัฐ                  | มณิใส                | _                                                           |     |
|            | 5            | 1100201302141                  | ปรินทร์                 | เมปริญญา             | 1                                                           |     |
|            | 6            | 1100201303504                  | บุญญกฤษฎ์               | พฤฒิพงศ์ชัย          | T                                                           |     |
|            | 7            | 1100201307348                  | วิศรุต                  | แดงไพบุลย์           | 1                                                           |     |
|            |              | 1100201321472                  | ณฤสรณ์                  | มากนวล               |                                                             |     |
|            | 8            |                                |                         |                      | A                                                           | _   |
|            | 8            | 1100201328647                  | ปารณัท                  | รตนธรรมสก            |                                                             |     |
|            | 8<br>9<br>10 | 1100201328647<br>1100201331605 | ปารณัท<br>กันต์กวี      | รตนธรรมสกุ<br>โชติมา | 1806550628 🥥 🎽 ต่ารรรมเนิยแรวหมี : 650 ต่าทำมัตรใหม่ : 3    | 30  |

รูปที่ 4.2

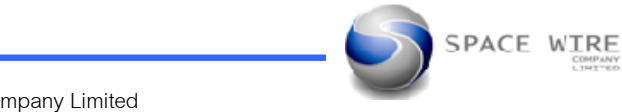

2.4.3 การตั้งค่าผู้รับเงิน ให้พิมพ์ยศผู้รับเงิน หมายเลข 1 และชื่อ สกุล ผ้รับเงิน หมายเลข 2 และตำแหน่งผู้รับเงิน
 หมายเลข 3 ค่าธรรมเนียมรายปี หมายเลข 4 ค่าทำบัตรใหม่ หมายเลข 5 ข้อมูลใบเสร็จประจำวันเริ่มเล่มที่
 หมายเลข 6 ถึงเล่มที่ หมายเลข 7 รูปที่ 4.3

|             |                        | รับสมัคร นศท       | 1. ใหม่                              |                |            | ราย             | งานด้ว นศท.                    |                   |                      |
|-------------|------------------------|--------------------|--------------------------------------|----------------|------------|-----------------|--------------------------------|-------------------|----------------------|
| ข้อมูลผู้สะ | มัคร                   | ตรวจร่างกาย ทศ     | เสอบร่างกาย ที                       | มพใบเสร็จ ออก  | ารทัส แศท. | ข้อมูลพิมพ์บัตร |                                |                   |                      |
| เลือก       | าสถานศึก               | ษา: [011334239] โร | ะงเรียนสามเสน <mark>วิ</mark> ทยาลัย |                | F          | Refresh         | ข้อมูลผู้สมัคร<br>เลข ปชช.:    | 1100              | )201281802           |
| สถาเ        | ง เอ อ อ<br>มะ: ทั้งหม | ด - บ้             | <b>ญช</b> ิ: ทั้งหมด                 | ~ เพศ          | (: ทั้งหมด | -               | ชื่อ <mark>นามสกุ</mark> ล:    | นร                | าวิชญ์ แพรศรี        |
| เลข ปช      | ช.:                    |                    | ชื่อหรือนามสกุ                       | <b>s</b> :     |            |                 | สถานศึกษา: '<br>ประเภทบัญชิ: · | รร.สามเสนวิทยาลัย | สถานะ: -             |
| เลือก       | ลำดับ                  | เลข ปชช.           | ชื่อ                                 | นามสกุล        | เลขใบเสร็จ | ตรวจฯ           | 1 เอาในเสร็จ -                 | 1806550581        | 🖌 พิมพ์ใบแสร็จ       |
|             | 1                      | 110020124472       | 9 ศุภวิชญ์                           | นาหัวนิล       |            | *               |                                |                   |                      |
|             | 2                      | 110020127755-      | 4 พสธร                               | อ่อนนี่ม       | 1806550615 | 5 📀             | ข้อมูลใบเสร็จป                 | ระจำวันณฑิ        | 94/06/2555           |
|             |                        |                    | 2 นราวิชญ์                           |                |            | 1 🥥             |                                | เริ่ม เล่มที่ 1   | เลขซี่ 0001          |
|             | 4                      | 1100201299124      | 4 ศุภณัฐ                             | มณิไส          | 1806550582 | 2 🥥             | 7                              |                   |                      |
|             | 5                      | 110020130214       | 1 ปรินทร์                            | เมปริญญา       | 1806550596 | 3 🥥             |                                | fly taxin 6       | เลขที: 0637          |
|             | 6                      | 1100201303504      | 4 บุญญกฤษฎ์                          | พฤฒิพงส์ชัยโชล | 1806550593 | 3 📀             | พิมพ์ใบเสร็จเป็                | นกลุ่ม            |                      |
|             | 7                      | 110020130734       | 8 วิศรุต                             | แดงไพบุลย์     | 1806550564 | 4 🥥             |                                | สมส์              | าแสรีลเป็นกล่า       |
|             | 8                      | 110020132147       | 2 ณฤสรณ์                             | มากนวล         | 1806550635 | 5 🥝             |                                | hant              | Distantian des       |
|             | 9                      | 110020132864       | 7 ปารณัท                             | รัตนธรรมสกุล   | 1806550601 | 1 🥥             | 2 การดำเนินกา                  | s: 4              | 5                    |
|             | 10                     | 110020133160       | 5 กันต์กวี                           | โชติมา         | 1806550628 | 1               | 1 ก่าธรรมเนียมร                | ายปี: 650         | ด่าทำบัตรใหม่ : 30 ↓ |

รูปที่ 4.3

2.4.4 การบันทึกผลและการพิมพ์ใบเสร็จรับเงิน รายชื่อผู้สมัครที่ผ่านการทดสอบร่างกายแล้วผ่านตามระเบียบที่กำหนดไว้ จะสามารถพิมพ์ใบเสร็จรับเงินได้โดยเลือกรายชื่อที่มีแถบสี และ และทำเครื่องหมายถูกที่ Check box หมายเลข 1 และทำ กดปุ่มพิมพ์ใบเสร็จเป็นรายบุคคล หมายเลข 2 หรือ พิมพ์เป็นรายกลุ่ม หมายเลข 3 รูปที่ 4.4

|              |                         | รับสมัคร น             | ศท. ใหม่                   |                 |                | รายงา                         | านด้ว นศท.                                 |                       |
|--------------|-------------------------|------------------------|----------------------------|-----------------|----------------|-------------------------------|--------------------------------------------|-----------------------|
| ้อมุลผุ้ส    | มัคร                    | ตรวจร่างกาย            | ทด <mark>สอบร่างกาย</mark> | พิมพใบเสร็จ ออก | ารทัส แสท. 🦷 ร | ข้อมุ <mark>ลพิมพ์บัตร</mark> |                                            |                       |
| เลือ         | ก <mark>สถานศี</mark> ก | <b>רצה:</b> [011334239 | l] โรงเรียนสามเสนวิจ       | เขาลัย          | Re             | fresh                         | ข้อมูลผู้สมัคร<br>เลข ปชช.: <b>1100201</b> | 303504                |
| วกรอง<br>สถา | รายชื่อ<br>นะ: ทั้งห    | มด 👻                   | <b>บัญชี</b> : ทั้งหมด     | ~ เพศ           | 🤆 ทั้งหมด      | •                             | ชื่อ นามสกุล: บุญญกฤษฎ์ พร                 | ๅฒิพงศ์ชัยโชค         |
| ลข ปร        | เช.:                    |                        | า รือน                     | ามสกุล:         | <u> </u>       |                               | สถานดึกษา: รร.สามเสนวิทยาลัย               | 1                     |
| ้อก          | ลำดับ                   | L891 1 9191            | 1                          | นามสกล          | เอาใบเสร็จ     | ตรวถฯ ^                       | ประเภทบญช: - สถ                            | 148: -                |
|              | 1                       | 1190201244             | 729 ศุภวิชญ์               | นาหัวนิล        |                | *                             | เลขไบเสร็จ : 1806550593 🗶                  | พิมพ์ไบเสร็จ          |
| <b>V</b> 4   | 2                       | 1100201277             | 554 พสธร                   | อ่อนนี่ม        | 1806550615     | 0                             | ข้ะ 2 หรือประจำวัน<br>วันที่ 04 /          | 06 / 2555             |
|              | 3                       | 1100201281             | 802 นราวิชญ์               | แพรศรี          | 1806550581     | 0                             | เริ่ม เล่มที่ : 1 แต่                      | ายที่ : 0001          |
|              | 4                       | 1100201299             | 124 ศุภณัฐ                 | มณิโส           | 1806550582     | ۲                             | 3                                          | 1001                  |
|              | 5                       | 1100201302             | 141 ปรินทร์                | เมปริญญา        | 1806550596     | 0                             | ถึง เล่มที่ : 6 เส                         | าบที: 0637            |
| V            | 6                       | 1100201303             | 504 บุญญกฤษฏ์              | พฤฒิพงส์ชัยโชล  | 1806550593     | ۲                             | พิมพ์ใบเสร็จเป็นกลุ่ม                      |                       |
|              | 7                       | 1100201307             | 348 วิศรุต                 | แดงไพบุลย์      | 1806550564     | 0                             | ພື້ມເພີ່ມແຮ້ວນ                             | ในอย่า                |
|              | 8                       | 1100201321             | 472 ณฤสรณ์                 | มากนวล          | 1806550635     | ٢                             |                                            |                       |
|              | 9                       | 1100201328             | 647 ปารณัท                 | รัตนธรรมสกุล    | 1806550601     | 0                             | การดำเนินการ :                             |                       |
|              | 10                      | 1100201331             | 605 กันต์กวิ               | โชติมา          | 1806550628     | <u> </u>                      | ด่าธรรมเนียมรายปี : 650                    | ถ่าทำบัตรใหม่ : 30    |
| การค้น       | เหา :                   | 245 ราย                | มการ                       | ผู้รับเงิน : เ  | บศ: พ.ต.       | ชื่อ-สกุล :                   | ตำแห                                       | น่ง : น.การเงิน สาย x |
|              |                         |                        |                            |                 | 4              |                               |                                            |                       |

Space - Wire Company Limited

2.4.5 หลังจากกดพิมพ์แล้วจะมีหน้าต่างขึ้นมา ดังรูป ให้กดปุ่ม ตกลง ดังรูปที่ 4.5

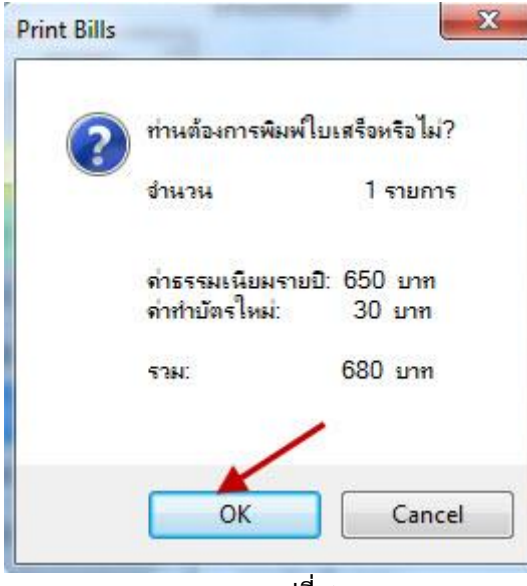

รูปที่ 4.5

2.4.6 ให้ทำการพิมพ์ใบเสร็จรับเงิน ตามรูปที่ 4.6

| พิมพ์ไบเสร็จ |                           |                          |            |
|--------------|---------------------------|--------------------------|------------|
|              |                           |                          | 1806550615 |
|              | 4                         | มีถุนายน                 | 2555       |
|              | นศท. พสธร อ่อนนี่ม<br>เลข | ปซัช. : 1100201277554    |            |
|              |                           |                          | 680        |
|              |                           |                          | 680        |
|              |                           | ( หกร้อยแปดสิบบาทถั่วน ) |            |

2.4.7 การยกเลิกใบเสร็จ สามารถยกเลิกใบเสร็จที่พิมพ์ไปแล้วได้ โดยคลิ๊กเครื่องหมายถูกที่ Check box ให้ตรงกับรายชื่อ ที่จะทำการยกเลิกใบเสร็จ หมายเลข 1 แล้วคลิ๊กที่ปุ่มกากะบาดสีแดง หมายเลข 2 จะมีหน้าต่างขึ้นมาให้คลิ๊กปุ่ม OK หมายเลข 3 รูปที่ 4.7 (

|                              |                     | <mark>รับสมัคร นศท</mark> | ใหม่                        |                  |                           | านดัว นศท.     |    |                                                                                               |
|------------------------------|---------------------|---------------------------|-----------------------------|------------------|---------------------------|----------------|----|-----------------------------------------------------------------------------------------------|
| ข้อมุลผุ้ส                   | เม้คร               | ดรวจร่างกาย ทดเ           | <b>สอบร่างกาย</b>           | พิมพ์ใบเสร็จ ออก | รทัส แสท.                 | ข้อมูลพิมพ์บัต | 13 |                                                                                               |
| <mark>เลือ</mark><br>ตัวกรอง | กสถานดี<br>เรายชื่อ | กษา: [011334239] โร       | แร๊ยแสามเสนวิท              | มาลัย            | F                         | Refresh        |    | ข้อมูลผู้หมักร<br>เลข ปชช.: <b>1100201303504</b><br>ชื่อ นวมตกละ เมอเอเกอเษณ์ พอเฒิพงศ์ชัยโชด |
| สถา<br>เลข ปา                | นะ: ทั้งห<br>ชช.:   | มด 👻 ปีเ                  | บูชี: ทั้งหมด<br>ชื่อหรือนา | 👻 เพศ            | : ทั้งหมด                 |                | 2  | สถานศึกษา: รร.สามสนริทยาลัย<br>สถานศึกษา: รร.สามสนริทยาลัย                                    |
| เลือก                        | ล่ำดับ              | เฉข ปชช.                  | ชื่อ                        | นามสกุล          | เล <mark>ขใบเส</mark> ร็จ | ตรวจฯ          | •  | 1                                                                                             |
|                              | 4                   | 1100201299124             | ศุภณัฐ                      | มณีใส            | 180655058                 | 2              | -  |                                                                                               |
|                              | 5                   | 1100201302141             | ปรินทร์                     | เมปริญญา         | 180655059                 | 6 🥥            |    | ยืนยัน                                                                                        |
| v.                           | 6                   | 1100201303504             | บุญญกฤษฎ์                   | พฤฒิพงศ์ชัยโชค   | 180655059                 | 3 🥝            |    |                                                                                               |
|                              | 7                   | 1100201307348             | วิศรุต                      | แดงไพบูลย์       | 1806550564                | 4 🥥            |    | 👔 มินย์นการยกเล็กการพิมพ์ไบเสร็จ?                                                             |
|                              | 8                   | 1100201321472             | ณฤสรณ์                      | มากนวล           | 180655063                 | 5 📀            |    | เลขที: 1806550593<br>ผู้สมัคร: 1100201303504 บุญญกฤษฎ์ พฤฒิพงศ์ชัยโชค                         |
|                              | 9                   | 1100201328647             | ปารณัท                      | รัตนธรรมสกุล     | 180655060                 | 1 🥥            |    |                                                                                               |
|                              | 10                  | 1100201331605             | กันต์กวี                    | <u>โชติมา</u>    | 1806550628                | 8 🥝            | 3  |                                                                                               |
|                              | 11                  | 1100201338839             | ธนาธิป                      | บุญประสิทธิ์     | 1806550640                | D 🥥            |    | Cancer                                                                                        |
|                              | 12                  | 1100400869346             | สพล                         | ผาสุกพัฒนะกิจ    | 180655058                 | 7 🥥            |    | การดำเนินการ                                                                                  |
|                              | 13                  | 1100400873092             | ญาณวฒิ                      | จงจิรวิศาล       | 180655050                 | 9 📀            | -  | 3 สมบริเพษรวมปี: 650 ค่าน่านัดสโมน์: 30                                                       |

รูปที่ 4.7

2.4.8 จะมีหน้าต่างขึ้นมาให้เรายืนยันการยกเลิกใบเสร็จ ให้คลิ๊ก Ok ดังรูปที่ 4.8

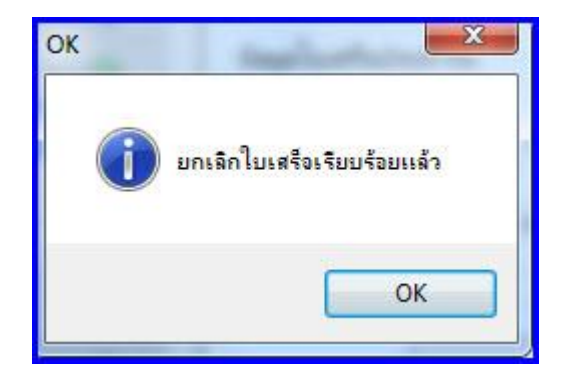

รูปที่ 4.8

2.4.9 ที่รายชื่อจะมีการยกเลิกใบเสร็จ ตามรูปที่ 4.9

|                     |                        | รับสมัคร นศท.               | ไหม่                 |                     |                          | รา             |
|---------------------|------------------------|-----------------------------|----------------------|---------------------|--------------------------|----------------|
| ข้อมูลผู้ส          | มักร                   | ตรวจร่างกาย ทดส             | เอบร่างกาย           | พิมพ์ใบเสร็จ อ      | อกรหัส แศท.              | ข้อมูลพิมพ์บัต |
| เลือเ               | า <mark>สถานศึก</mark> | <b>ษา</b> : [011334239] โซง | เรียนสามเสนวิท       | <mark>ขา</mark> ลับ | Re                       | efresh         |
| ตัวกรอง             | ร <mark>ายชื่</mark> อ |                             |                      |                     | 0.4676-11-               |                |
| สถา                 | <b>นะ</b> : ทั้งหม     | ด 👻 บัญ                     | <b>เชี:</b> ทั้งหมด  | ~ IV                | เศ: ทั้งหมด              | -              |
| เลข ปช              | nd :                   |                             | ชื่อหรือนา           | บสกล:               |                          |                |
|                     |                        |                             | Junion               | ann [a.             |                          |                |
| เ <mark>ลือก</mark> | <mark>ลำดับ</mark>     | เลข ปชช.                    | ชื่อ                 | รายการยกเบลิกใบเสร  | ่ <sub>จ</sub> ลขใบเสร็จ | ตรวจฯ          |
|                     | 4                      | 1100201299124               | ศุภณัฐ =             | มณเต                | 1806550582               | 0              |
|                     | 5                      | 1100201302141               | ปรินทร์              | เมปริญญา            | 1806550596               | ٢              |
| 100                 | 6                      | 1100201303504               | บุญญกฤษฎ์            | พฤฒิพงศ์ชัยโช       | ด *ยกเฉิก*               | 0              |
|                     | 7                      | 1100201307348               | วิศรุต               | แดงไพบูลย์          | 1806550564               | 0              |
|                     | 8                      | 1100201321472               | ณฤสรณ์               | มากนวล              | 1806550635               | ۷              |
|                     | 9                      | 1100201328647               | <mark>ปารณ</mark> ัท | รัตนธรรมสกุล        | 1806550601               | ۷              |
|                     | 10                     | 1100201331605               | กันต์กว <b>ี</b>     | โชติมา              | 1806550628               | 0              |
|                     | 11                     | 1100201338839               | ธนาธิป               | บุญประสิทธิ์        | 1806550640               | 0              |
|                     | 12                     | 1100400869346               | สพล                  | ผาสุกพัฒนะกิจ       | 1806550587               | 0              |
| m                   | 13                     | 1100400873092               | ญาณวฒิ               | จงจิรวิศาล          | 1806550509               |                |

รูปที่ 4.9

<u>หมายเหตุ</u> ถ้าผู้สมัครได้ทำการออกรหัส นศท.ไปแล้ว จะไม่สามารถยกเลิกใบเสร็จได้ ให้ทำการยกเลิก รหัส นศท.ก่อน ถึงจะทำการยกเลิกใบเสร็จได้

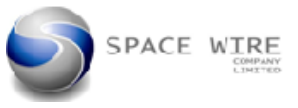

- 2.5 ออกรหัส นศท. ใช้สำหรับออกรหัส นศท.ให้กับผู้สมัครที่ผ่านการทดสอบร่างกายตามระเบียบที่กำหนด
  - 2.5.1 ทำการเลือก เมนู รับสมัคร นศท.ใหม่ หมายเลข 1 และเลือก ออกรหัส นศท. หมายเลข 2 รูปที่ 5.1

| 10000                                      | รับสมัค     | ร นศท. ใหม่                   | +             | 1              | รายงา                          | านด้ว นศท.              |
|--------------------------------------------|-------------|-------------------------------|---------------|----------------|--------------------------------|-------------------------|
| ข้อมุลผุ้สมัคร                             | ตรวจร่างกาย | ทดสอบร่างกาย                  | พิมพ์ใบเสร็จ  | ออกรหัส แศท.   | ข้อมู <mark>ล</mark> พิมพ์บัตร | 1                       |
| เลือกสถาน                                  | เศึกษา:     | 2                             |               |                | Refresh                        | ข้อมูลผู้สมั<br>เลข ปชา |
| ดาวกรองรายขอ<br>สถานะ: [ที่<br>เลข ปชช.: [ | งหมด        | ➡ บัญชิ: ทั้งหมด<br>ชื่อหรือน | •             | ) เพส: ทั้งหมด | *                              | ชื่อ นามสก<br>สถานศึกษ  |
| เลือก เลข                                  | ปชช. ชื่อ   | นามสกุล รหัส                  | นศท. ครั้งที่ | วันที่ สถ      | านศึกษา เพศ                    | รหัส นศท.               |
|                                            |             |                               |               |                |                                | การออกระ                |

รูปที่ 5.1

2.5.2 ทำการคลิ๊กเลือกช่องสี่เหลี่ยมสถานศึกษา หมายเลข 1 จะมีกรอบหน้าต่างขึ้นมาให้เราพิมพ์ชื่อสถานศึกษา หรือ รหัส
 สถานศึกษา หมายเลข 2 และทำการเลือกไปที่รหัสสถานศึกษาที่ต้องการ หมายเลข 3 จะได้รายชื่อผู้สมัครขึ้นมา หมายเลข 4 รูปที่ 5.2

| View                           |                                             |                       |                 |        |                           |                   | หน่วย : ศิสร.                   | ปีการศึกษ         | n: 2555        |  |
|--------------------------------|---------------------------------------------|-----------------------|-----------------|--------|---------------------------|-------------------|---------------------------------|-------------------|----------------|--|
|                                | รับสมั                                      | <u>มัคร นศท. ใหม่</u> |                 |        | รายงานตัว นศท.            |                   |                                 |                   |                |  |
| ข้อมูลผู้ส                     | มัคร ตรวจร่างกาย                            | ทิดสอบร่าง            | กาย พิมพใบเสร็จ | 0      | oกร <sub>ู</sub> หัส แศท. | 1 มีมพ์บัตร       | X                               |                   |                |  |
| <mark>เลือ</mark> ง<br>ตัวกรอง | า <mark>สถานศึกษา</mark> : [0113<br>รายชื่อ | 34239] โรงเรียนสา     | เมเสนวิทยาลัย   | -      |                           | Refresh           | ข้อมูลผู้สมัคร<br>เลข ปชช.:     |                   |                |  |
| สถา                            | นะ: ทั้งหมด                                 | 👻 บัญชิ:              | ทั้งหมด         | - I    | 🖳 เลือกสถ                 | านศึกษา           | สีด บาบสอด-                     |                   |                |  |
| เลข ปช                         | v.:                                         | ซี่เ<br>4             | อหรือนามสกุล:   |        | ชื่อ หรือ                 | รหัสสถานศึกษา สาม | มเสน                            | 2<br>จังหวัด : [- | - ทุกจังหวัด 🔹 |  |
| เลือก                          | เลข ปชช.                                    | ชื่อ                  | นามสกุล         | รหัส เ | ล่ำดับ                    | รหัสสถานศึกษา     | ข้อสถานศึกษา                    | 🔺 อังหวัด         | PROVINCE_CID   |  |
|                                | 1100201244729                               | ศุภวิชญ์              | นาหัวนิล        |        |                           | 011334835         | โรงเรียนราชนั้นทาจารย์ สามเสนวิ | ทยาลัย 2          | 10             |  |
|                                | 1100201277554                               | พสธ                   | อ่อนนิ่ม        | 15533  |                           | 011334239         | โรงเรียนสามเสนวิทยาลัย          |                   | 10             |  |
|                                | 1100201281802                               | นราวิชญ์              | แพรศรี          | 15533  |                           |                   |                                 |                   |                |  |
|                                | 1100201299124                               | ศุภณัฐ                | มณิใส           | 15533  |                           |                   | 3                               |                   |                |  |
|                                | 1100201302141                               | ปรินทร์               | เมปริญญา        | 15533  |                           |                   |                                 |                   |                |  |
|                                | 1100201303504                               | บุญญกฤษฎ์             | พฤฒิพงศ์ชัยโชค  | 15533  |                           |                   |                                 |                   |                |  |
|                                | 1100201307348                               | วิศรุต                | แดงไพบูลย์      | 15533  |                           |                   |                                 |                   |                |  |
|                                | 1100201321472                               | ณฤสรณ์                | มากนวล          | 15533  |                           |                   |                                 |                   |                |  |
|                                | 1100201328647                               | ปารณัท                | รัตนธรรมสกุล    | 15533  |                           |                   |                                 |                   |                |  |
|                                | 1100201331605                               | กันต์กวี              | โชติมา          | 15533  | 71120 1                   | 10/00/23          | 2                               |                   |                |  |
|                                |                                             |                       |                 |        |                           | 045               |                                 |                   |                |  |

รูปที่ 5.2

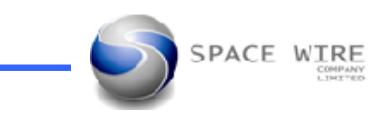

 2.5.3 ข้อมูลผู้สมัครจะแบ่งออกเป็น 2 กลุ่ม คือ ผู้สมัครที่สามารรถออกรหัส นศท.ได้ จะมี Check box ให้ทำการคลิ๊ก เครื่องหมายถูกได้ หมายเลข 1 ส่วนผู้สมัครที่ไม่มี Check box ให้คลิ๊ก คือผู้สมัครที่ไม่ผ่านการทดสอบและไม่ผ่านการชำระเงิน จึงไม่สามารถคลิ๊กเครื่องหมายถูกได้ หมายเลข 2 รูปที่ 5.3

| เลือก | เลข ปชช.      | ชื่อ      | นามสกุล      | รหัส นศท. | ครั้งที่ | วันที่ | สถ   |
|-------|---------------|-----------|--------------|-----------|----------|--------|------|
|       | 1100201199456 | ณรงค์ชัย  | กุหลาบอ่ำ    |           |          |        | 55.4 |
|       | 1100201230698 | นรชน      | เพียรชัยภูมิ |           |          |        | 55.1 |
|       | 1100201252403 | สฤษดิ์    | วิริยกรถนชัย |           | 1        |        | 55.  |
|       | 100201255071  | เสฏฐวุฒิ  | วงษ์ใหญ่     |           |          |        | 55.  |
|       | 1100201255127 | โสภณัฐ    | วงษ์ใหญ่     |           |          |        | 55.  |
|       | 1100201256450 | บุรัสกร   | กลิ่นหอม     |           |          |        | 55.1 |
|       | 1100201262972 | สัจจะ     | อักษร        | 2         |          |        | 55.  |
|       | 1100201265408 | วัฒนา     | อู่เจริญ     |           |          |        | 55.  |
|       | 1100201275772 | ณัฐวัฒน์  | อินทรศาสตร์  |           |          |        | 55.1 |
| 100   | 1100201276621 | อภิสิทธิ์ | บฌสโข        |           |          |        | 55.  |

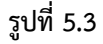

#### 2.5.4 การบันทึกออกรหัส นศท. แบ่งออกเป็น 2 ประเภท

2.5.4.1 การบันทึกออกรหัส นศท.เป็นรายบุคคล ให้เลือกรายชื่อที่จะทำการออกรหัสและคลิ๊กเครื่องหมายถูกที่
 Check box หมายเลข 1 แล้วคลิ๊กออกรหัส นศท. หมายเลข 2 จะมีกรอบยืนยันการออกรหัส นศท. ให้คลิ๊ก
 OK เพื่อยืนยันการออกรหัส หมายเลข 3 รูปที่ 5.4

|            | รับสม              | <u>มัคร นศท.</u>    | ใหม่                        |                   |              |           | รายงา         | รายงานตัว นศท.    |                                    |  |  |  |  |  |
|------------|--------------------|---------------------|-----------------------------|-------------------|--------------|-----------|---------------|-------------------|------------------------------------|--|--|--|--|--|
| ข้อมูลผู้ส | เมัคร ตรวจร่างกาย  | างสะ                | วบร่างกาย                   | พิมพใบเสร็จ       | ออกรหัส แสท. | ข้อมุลพิม | เพ่บัตร       |                   |                                    |  |  |  |  |  |
| តើន        | อสถานสื่อพา: 10113 | 343351 โรงม         | รียนราชเป็นทาจารย่          | ้สามเสนวิทยาลัย 2 | 1            | Refresh   |               | ข้อมูลผู้สมัคร    | 1100201100456                      |  |  |  |  |  |
| ทั่วกรอง   | รายชื่อ            |                     |                             |                   |              | Tellesi   |               | เลข ปชช.:         | 1100201199456                      |  |  |  |  |  |
| สถา        | นะ: ทั้งหมด        | ชี: ทั้งหมด         | Ŧ                           | เพศ: ทั้งหมด      | •            |           | ชื่อ นามสกุล: | ณรงค์ชัย กุหลาบอำ |                                    |  |  |  |  |  |
| เลข ปร     | 171.:              |                     | 1 หรือนามส                  | กล:               |              |           |               | สถานศึกษา:        | รร.ราชนั้นทาจารย์ สามเสนวิทยาลัย 2 |  |  |  |  |  |
|            |                    | -                   |                             |                   |              | 1         | 1             | ประเภทบัญชี"<br>เ | สถานะ: -                           |  |  |  |  |  |
| เลือก      | เลข 120.           | ชื่อ                | นามสกุล                     | รหัส นศท.         | ดรังที       | วันที     | สถ -          | รหัส นศท. :       | 🗶 ออกรหัส นศท                      |  |  |  |  |  |
| M          | 1100201199456      | ณรงค่ชัย            | กุหลาบอ่า                   |                   |              |           | 55.           |                   |                                    |  |  |  |  |  |
| [[""]      | 1100201230698      | นรชน                | เพียรชับภูมิ                |                   |              |           | 55.           | 6                 | ~                                  |  |  |  |  |  |
|            | 1100201252403      | สฤษต์               | วิร <mark>ิยกรอบ</mark> ชัย |                   |              |           | 55.           |                   |                                    |  |  |  |  |  |
|            | 1100201255071      | เสฏฐวุฒิ            | <mark>วงษ์ใหญ่</mark>       |                   |              |           | 55.           | птавлам           |                                    |  |  |  |  |  |
|            | 1100201255127      | <mark>โสกณัฐ</mark> | วงษ์ใหญ่                    | 0                 |              |           | 55.           |                   | שאטאורו-שטויאא אאח.                |  |  |  |  |  |
|            | 1100201256450      | บุรัสกร             | กลิ่นหอม                    |                   |              |           | 55.           |                   |                                    |  |  |  |  |  |
|            | 1100201262972      | สัจจะ               | อักษร                       |                   |              |           | 55.           |                   | OK Cancel                          |  |  |  |  |  |
|            | 1100201265408      | วัฒนา               | อุ่เจริญ                    |                   |              |           | 55.           |                   |                                    |  |  |  |  |  |
|            | 1100201275772      | ณัฐวัฒน์            | อินทรศาสตร์                 |                   |              |           | 55.           |                   |                                    |  |  |  |  |  |
|            | 1100201276621      | อภิสิทธิ์           | บญสโข                       |                   |              |           | 55. *         |                   | 3                                  |  |  |  |  |  |
| 19         |                    | .00                 |                             |                   |              |           | ,             | 1.                |                                    |  |  |  |  |  |
|            |                    |                     |                             | NRE               | การค้นหา :   | 96        | รายกา         | 5                 |                                    |  |  |  |  |  |

Space – Wire Company Limited

2.5.4.2 หลังจากดกปุ่ม OK แล้ว ตะมีหน้าต่างขึ้นมาแจ้งเลข รหัส นศท.ให้เราทราบอีกครั้ง ให้กดปุ่ม Yes อีกครั้ง ดังรูปที่ 5.5

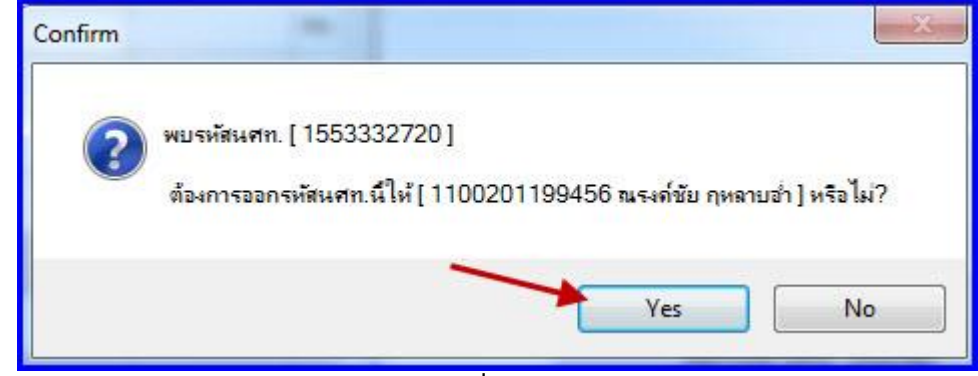

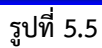

2.5.4.3 จะมีหน้าต่างยืนการการบันทึกข้อมูลขึ้นมาอีก ให้ทำการกดปุ่ม OK อีกครั้ง ตามรูปที่ 5.6

| Seccess | ×                         |
|---------|---------------------------|
| 0       | บันทึกข้อมูลเรียบร้อยแล้ว |
|         | ОК                        |
|         | รปที่ 5.6                 |

2.5.4.4 หลังจากกดปุ่ม OK จะกลับมาที่หน้าต่างปกติ จะสังเกตเห็นรายชื่อที่มีการออกรหัสแล้ว ดังรูปที่ 5.7

|                        | รับสมั                                | <b>มัคร นศท</b> . <b>ใ</b> | ไหม่             |                     |              |            | รายงานต์ |
|------------------------|---------------------------------------|----------------------------|------------------|---------------------|--------------|------------|----------|
| ้อมูลผู้สา             | มัดร ตรวจร่างกาย                      | ทดสอ                       | บร่างกาย         | พิมพใบเสร็จ         | ออกรหัส แสท. | ข้อมูลพิมา | ง์บัตร   |
| <b>เลือก</b><br>วกรถงร | า <b>สถานศึกษา</b> : [0113<br>รายชื่อ | 34335] โรงเรื              | ้ยแราชนั้นทาจาระ | บ์ สามเสนวิทยาลัย 2 |              | Refresh    |          |
| สถาเ                   | <b>งะ</b> : ทั้งหมด                   | 🚽 บัญรี                    | 1: ทั้งหมด       | รหัง                | rนศท.ที่ได้  | -          |          |
| ลบ ปช                  | ช.:                                   |                            | ชื่อหรือนามส     | กุล:                | -            |            |          |
| อก                     | เลข ปชช.                              | ชื่อ                       | นามสกล           | รหัส นาท.           | ครั้งที่     | วันที่     | สถา      |
|                        | 1100201199456                         | ณรงค์ชัย                   | กุหลาบอ่ำ        | 1553332720          | D 1          | 04/06/2555 | 55.      |
|                        | 1100201230698                         | นรชน                       | เพียรชัยภูมิ     |                     |              |            | 55.1     |
|                        | 1100201252403                         | สฤษดิ์                     | วิริยกรอบชัย     |                     |              |            | 55.      |
| 100                    | 1100201255071                         | เสฏฐาุฒิ                   | วงษ์ใหญ่         |                     |              |            | 55.      |
|                        | 1100201255127                         | โสกณัฐ                     | วงษ์ใหญ่         |                     |              |            | 55.      |
|                        | 1100201256450                         | บุรัสกร                    | กลิ่นหอม         |                     |              |            | 55.1     |
|                        | 1100201262972                         | ส้จจะ                      | อักษร            |                     |              |            | 55.      |
|                        | 1100201265408                         | วัฒนา                      | อุ่เจริญ         |                     |              |            | 55.      |
|                        | 1100201275772                         | ณัฐวัฒน์                   | อินทรศาสตร์      |                     |              |            | 55.      |
|                        | 1100201276621                         | อภิสิทธิ์                  | บฌสโข            | 1                   |              |            | 55. *    |
|                        |                                       |                            |                  | ผลกา                | รด้นหา :     | 96         | รายการ   |
|                        |                                       |                            | รูปที่ 5.7       |                     |              | 0          |          |

Space - Wire Company Limited

2.5.4.4 การบันทึกออกรหัส นศท.เป็นรายกลุ่ม ให้เลือกรายชื่อที่จะทำการออกรหัสและคลิ๊กเครื่องหมายถูกที่
 Check box หมายเลข 1 แล้วคลิ๊กออกรหัส นศท. หมายเลข 2 จะมีกรอบยืนยันการออกรหัส นศท. ให้คลิ๊ก
 OK เพื่อยืนยันการออกรหัส หมายเลข 3 รูปที่ 5.8

|          | รับสม                            | <b>มัคร นศ</b> ท. ' | ไหม่                             |                                    |             |            | รายงาน             | เต้ว นศท      |                                    |
|----------|----------------------------------|---------------------|----------------------------------|------------------------------------|-------------|------------|--------------------|---------------|------------------------------------|
| ข้อมอย้ฮ | มัดร ตรวอร่างกาม                 | ทลสอ                | เปล่างกาย พื                     | บงใจแสร้อ 0                        | อกรหัส แสท. | ข้อมองโบ   | ม่าไตร             |               |                                    |
| Doduda   | Net Veteral                      | INNER               |                                  | ANDING                             |             | Donanni    |                    | ข้อมลผ้สมัคร  |                                    |
| เลือก    | า <mark>สถานศึกษา</mark> : [0113 | 134335] โรงเรี      | ขึ้นราชนั้นทาจารย <sup>ั</sup> ง | สามเสนว <b>ิ</b> ทย <b>า</b> ลัย 2 |             | Refresh    |                    | เลข ปชช.:     | 1100201276621                      |
| ตัวกรอง  | รายชื่อ                          |                     |                                  |                                    |             |            |                    | ชื่อ นามสกล:  | อภิสิทธิ์ บญสโข                    |
| สถาเ     | นะ: ทั้งหมด                      | - ນໜູາ              | ย: ทางหมด                        | * 194                              | ศ: ทั้งหมด  | •          |                    | สถานสื่อหา: ร | rs.ราชนั้นทาจารย์ สามเสนวิทยาลัย 2 |
| เลข ปช   | <b>d</b> .:                      |                     | ชื่อหรือน 1                      | l                                  |             |            |                    | ประเ 3 8: -   | สถานะ: -                           |
| เลือก    | เลข ปชช.                         | ชื่อ                | นามสกุล                          | รหัส นศท.                          | ครั้งที่    | วันที่     | สถ                 | -             | Confirm                            |
|          | 1100201199456                    | ดรงค์ชัย            | กุหลาบอ่ำ                        | 1553332720                         | 1           | 04/06/2555 | 55. <sup>-</sup> E | รหัส นศท. :   |                                    |
| V        | 1100201280698                    | นรชน                | เพียรชับภูมิ                     |                                    |             |            | 55.:               |               | ยินยันการออกรหัส นศท.              |
|          | 1100201252403                    | สฤษดิ์              | วิริยกรอบชัย                     |                                    |             |            | <del>55.</del> :   | 2             |                                    |
| 7        | 1100201255071                    | เสฏฐวุฒิ            | วงษ์ใหญ่                         |                                    |             |            | 55.1               | ากรหล นค      | OK Cancel                          |
| V        | 1100201255127                    | โสภณัฐ              | วงษ์ใหญ่                         |                                    |             |            | 55.:               | 1             |                                    |
|          | 1100201256450                    | บุรัสกร             | กลิ่นหอม                         |                                    |             |            | 55.1               |               |                                    |
| V        | 1100201262972                    | ส้อจะ               | อักษร                            |                                    |             |            | <del>55.</del> :   |               | A                                  |
|          | 1100201265408                    | วัฒนา               | อุ่เจริญ                         |                                    |             |            | 55.                |               | ขอกรหล นคท. เบนกลุม                |
| V        | 1100201275772                    | ณัฐวัฒน์            | อินทรศาสตร์                      |                                    |             |            | <del>55.</del> :   |               |                                    |
| V        | 1100201276621                    | อกิสิทธิ์           | บฌสโข                            |                                    |             |            | 55.                |               |                                    |

รูปที่ 5.8

2.5.4.5 จะมีหน้าต่างแจ้งผลการบันทึกขึ้นมา ให้ทำการคลิ๊กปุ่ม OK ดังรูปที่ 5.9

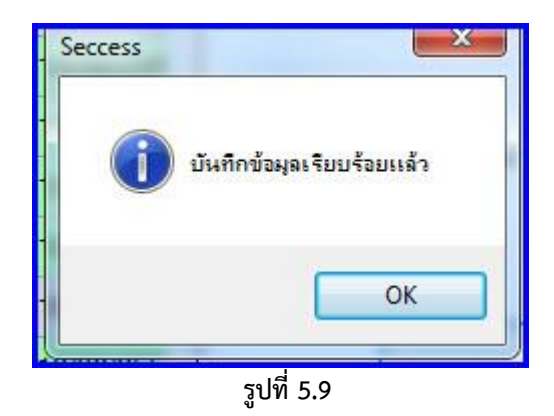

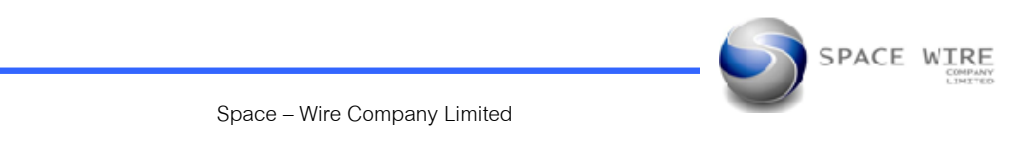

2.5.4.6 หลังจากบันทึกข้อมูลเสร็จแล้ว จะกลับมาหน้าต่างปกติให้สังเกตดูว่ารหัสที่เราออกว่าถูกต้องหรือไม่ ดังรูปที่ 5.10

| เลือก | เลข ปชช.      | ชื่อ                  | นามสกุล        | รหัส <mark>นศท</mark> . | ครั้งที่ | วันที่ 🔔   |
|-------|---------------|-----------------------|----------------|-------------------------|----------|------------|
|       | 1100201244729 | <mark>ศุภวิชญ์</mark> | นาหัวนิล       |                         |          |            |
|       | 1100201277554 | พสธร                  | อ่อนนิ่ม       | 1553301050              | 1 /      | 18/06/255  |
|       | 1100201281802 | นราวิชญ์              | แพรศรี         | 1553300972              |          | 18/06/255  |
|       | 1100201299124 | ศุภณัฐ                | มณิไส          | 1553301008              | 1        | 18/06/255  |
|       | 1100201302141 | ปรินทร์               | เมปริญญา       | 1553301031              | 1        | 18/06/255  |
|       | 1100201303504 | บุญญกฤษฎ์             | พฤฒิพงศ์ชัยโชค | 1553301028              | 1        | 18/06/255  |
|       | 1100201307348 | วิศรุต                | แดงไพบุลย์     | 1553300998              | 1        | 18/06/255  |
|       | 1100201321472 | ณฤสรณ์                | มากนวล         | 1553301133              | 1        | 18/06/255  |
|       | 1100201328647 | ปารณัท                | รัตนธรรมสกุล   | 1553301036              | 1        | 18/06/255  |
| •     | 1100201331605 | กันต์กว <b>ี</b>      | โชติมา         | 1553301126              | 1        | 18/06/255  |
|       |               |                       |                | ผลการค้นหา :            |          | 245 รายการ |

รูปที่ 5.10

2.5.5 การยกเลิกรหัส นศท. กรณีที่มีการออกรหัส นศท.ผิด สามารถยกเลิกรหัส นศท.ได้ โดยการเลือกเครื่องหมายถูกที่
 Check box หมายเลข 1 และคลิ๊กที่ปุ่มกากะบาดสี่แดง หมายเลข 2 จะมีหน้าแสดงขึ้นมายืนยันการเรียกรหัสคืน(ยกเลิกรหัส)
 หมายเลข 3 ถ้าต้องการยกเลิกให้กดปุ่ม OK ดังรูป 5.11

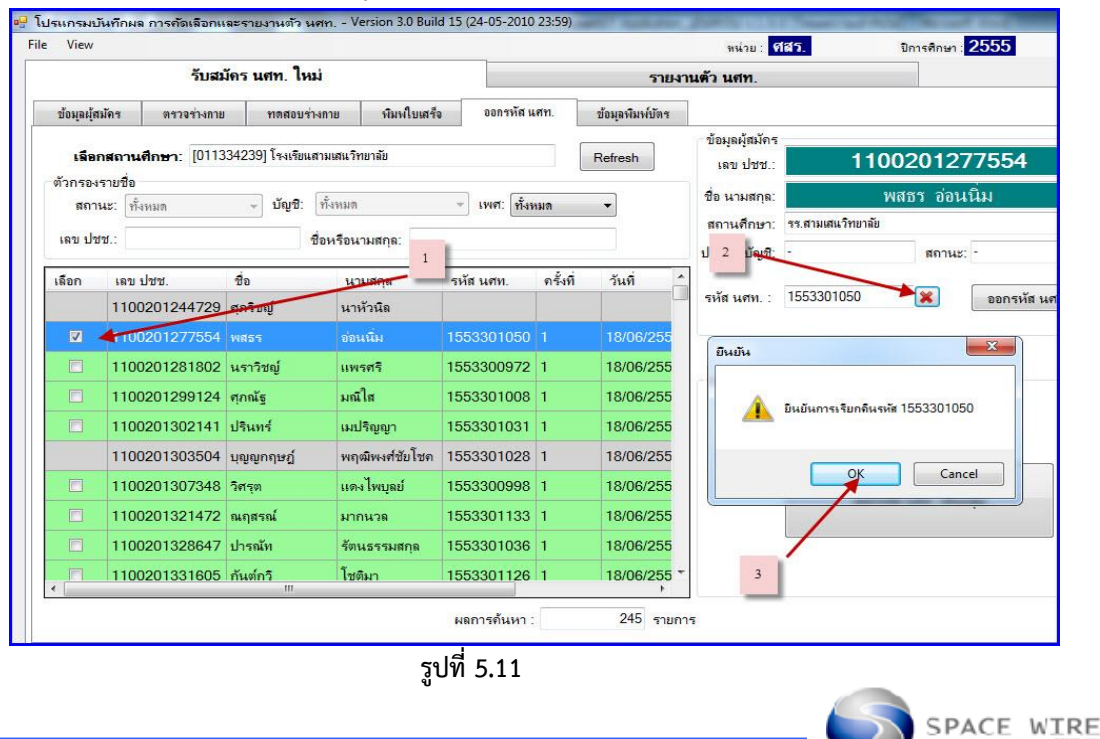

2.5.5.1 จะมีหน้าต่างแสดงขึ้นมายืนยันการบันทึกข้อมูล ให้กุดปุ่ม OK เป็นการยืนยันการบันทึกข้อมูล ดังรูปที่ 5.12

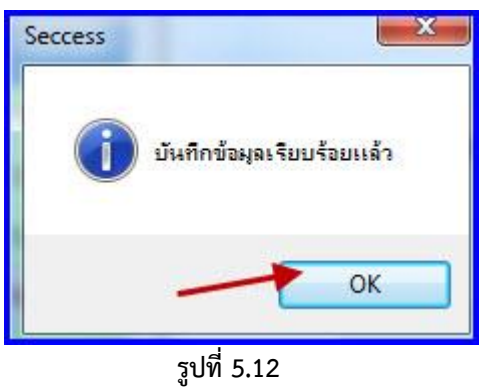

## 2.5.5.2 ให้สังเกตุรายชื่อที่ทำการยกเลิกรหัส นศท. จะไม่มีเลข นศท. ดังรูปที่ 5.13

| เลือก | เลข <mark>ป</mark> ชช. | ชื่อ                   | นามสกุล                                  | <mark>รหัส น</mark> ศท. | ครั้งที่ | วันที่ ^    |
|-------|------------------------|------------------------|------------------------------------------|-------------------------|----------|-------------|
|       | 1100201244729          | <mark>ศุ</mark> ภวิชญ์ | นาหัวนิล                                 |                         | /        |             |
|       | 1100201277554          | พสธร                   | อ่อนนิ่ม                                 | -                       |          |             |
|       | 1100201281802          | นราวิชญ์               | แพรศรี                                   | 1553300972              | 1        | 18/06/255   |
|       | 1100201299124          | ศุภณัฐ                 | มณิใส                                    | 1553301008              | 1        | 18/06/255   |
|       | 1100201302141          | ปรินทร์                | เมปริญญา                                 | 1553301031              | 1        | 18/06/255   |
|       | 1100201303504          | นุญญกฤษฎ์              | พฤฒิพงศ์ชัยโชค                           | 1553301028              | 1        | 18/06/255   |
|       | 1100201307348          | วิศรุต                 | แดงไพบุลย์                               | 1553300998              | 1        | 18/06/255   |
|       | 1100201321472          | ณฤสรณ์                 | มากนวล                                   | 1553301133              | 1        | 18/06/255   |
|       | 1100201328647          | ปารณัท                 | ร <mark>ั</mark> ตนธรรมส <sub>กุ</sub> ล | 1553301036              | 1        | 18/06/255   |
| •     | 1100201331605          | กันต์กว <b>ิ</b>       | <b>โชติมา</b>                            | 1553301126              | 1        | 18/06/255 * |
|       |                        |                        |                                          | ผลการค้นหา :            |          | 245 รายกา   |

รูปที่ 5.13

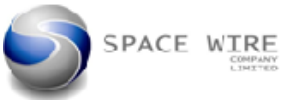

## 2.6 ข้อมูลพิมพ์บัตร กำลังพัฒนาใหม่

## 3. เมนู รับรายงานตัว นศท. มีเมนูการทำงานดังนี้

## 3.1 ข้อมูล นศท. ใช้สำหรับตรวจสอบ นศท.ที่มีอยู่ในระบบ

3.1.1 ทำการค้นหาข้อมูล นศท. โดยค้นหาจาก , "ชื่อ - นามสกุล", "สถานศึกษา", "เพศ"

ดังหมายเลข 1 หมายเลข 2 และหมายเลข 3 รูปที่ 3.1

| le View             | 1               |           |                         |         |         |              |      |                             |           |
|---------------------|-----------------|-----------|-------------------------|---------|---------|--------------|------|-----------------------------|-----------|
|                     |                 | มัคร นศา  | ท. ใหม่                 |         |         |              |      | 51                          | ยงานตัว น |
| <mark>ข้อมูล</mark> | นศท. พิมพใ      | บเสร็จและ | รายงานตัว (ปี 1-        | 3)      | ราย-    | งานตัว (ปี 4 | -5)  |                             |           |
| ด้นหาข้อ            | บมูล นศท.       |           |                         |         | 8       |              |      |                             |           |
| 182                 | เ ปชช.:         |           |                         | สถานศึก | ษา:     |              |      |                             | ×         |
| รหัส                | เนศท.:          | <u> </u>  | 2                       | 19491:  | ทั้งหมด | ÷            | •    | ชั้นปี (ไหม่): ทั้งหมง      | •         |
| ชื่อหรือนา          | ามสกุล: สมชาย 🕌 |           |                         | สถานะ:  | ทั้งหมด |              | -    | <b>บัญชี</b> : ทั้งหมด      | *         |
|                     |                 |           |                         | ด้นห    | n       |              |      |                             |           |
| <mark>ลำดับ</mark>  | เลข ปชช.        | ชื่อ      | นามสกุล                 | รหัส น  | ศท.     | ชั้นปี       | ផត   | านะ                         | Sex       |
|                     | 1100501283801   | สมชาย     | หลิมสกุล                | 15533   | 14530   |              | กำเ  | <sub>จังศึกษาชั้นปี2</sub>  | ชาย       |
| 43                  | 1740300139511   | สมชาย     | แสงสว่า 3               | 15533   | 13115   | 2            | กำเ  | <i></i><br>เงศึกษาชั้นปี2   | ชาย       |
| 50                  | 1579900625416   | สมชาย     | ดสงดิเสมอ               | 15433   | 27872   | 3            | กำเ  | <i></i><br>เังศึกษาชั้นปี3  | ชาย       |
| 53                  | 1130300121811   | สมชาย     | สีมาธร                  | 15529   | 02593   | 2            | กำส  | <sub>จังศึ</sub> กษาชั้นปี2 | ชาย       |
| 56                  | 1102700703739   | สมชาย     | <mark>ดวงไชยเงิน</mark> | 15529   | 02209   | 1            | 521  | งว่างรายงานตัว เลื่อนช้     | น ชาย     |
|                     | 8571576057926   | สมชาย     | แซ่เฉิน                 | 15433   | 04682   | 2            | กำล่ | <i>ั</i> งศึกษาชั้นปี2      | ชาย       |
| 56                  |                 |           |                         |         |         |              |      |                             |           |
| 56<br>60            | 1600500186521   | สมชาย     | สินติริ                 | 15533   | 30082   | 2            | กำเ  | <i></i> ลังศึกษาชั้นปี2     | ชาย       |

รูปที่ 3.1

3.1.2 ทำการค้นหาข้อมูล นศท. โดยค้นหาจาก เลขประจำตัวประชาชน หรือ เลข นศท. ดังหมายเลข 1–4 ดังรูปที่ 3.2

|                      |                        | รับสมัคร นศ     | ท. ใหม่  |                   |         |              |          |                   | ราย     | งานตัว นเ  | an.            |
|----------------------|------------------------|-----------------|----------|-------------------|---------|--------------|----------|-------------------|---------|------------|----------------|
| ข้อมูล ห             | เศท.                   | พิมพ์ใบเสร็จและ | รายงาน   | -3)               | รายงา   | นตัว (ปี 4-5 | )        |                   |         |            |                |
| ก้นหาข้อม<br>เลข     | มูล นศท.<br>ปชช.: 1740 | 300139511       |          | 2 ศึก             | ษา:     |              |          |                   | 1       | ×          |                |
| รหัส                 | นศท.: 1553             | 313115          |          | เพศ:              | ทั้งหมด |              | • ชั้น   | .ปี (ใหม่):       | ทั้งหมด | •          |                |
| อหรือนา              | มสกุล:                 |                 |          | ] สถานะ: ทั้งหมด3 |         |              | 3 บัลุ   | <b>ช</b> : ทั้งหม | ต       | Ŧ          |                |
|                      |                        |                 |          | ด้นห              | n 🤺     |              | <i></i>  |                   |         |            |                |
| ล <mark>่าดับ</mark> | เลข ปชช.               | ชื่อ            | นามสกุล  | รหัส น            | ศท.     | ชั่นปี       | nn 4     |                   | Sex     | สถานศึก    | ษา             |
|                      | 1740300                | 139511 สมชาย    | แสงสว่าง | 15533             | 13115   |              | กำลังดึก | ษาชั้นปี2         | ชาย     | วิทยาลัยเห | าคโนโลยีการจัง |
|                      |                        |                 |          |                   |         |              |          |                   |         |            |                |

รูปที่ 3.2

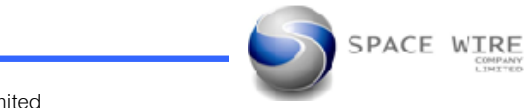

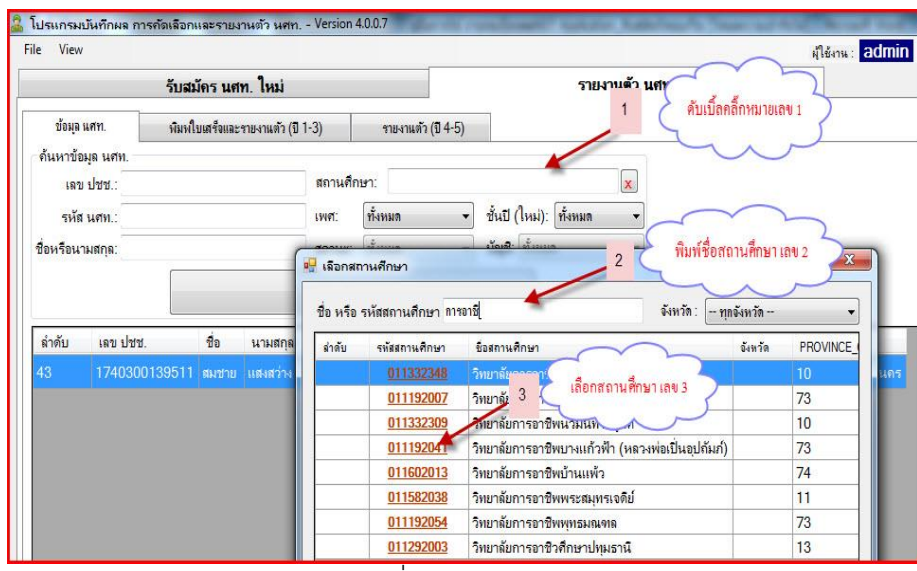

รูปที่ 3.2

| e view                |               |                  |                 |                            |              |                                    |                   | 3                                    | มุเขงาน: อินเทกก |
|-----------------------|---------------|------------------|-----------------|----------------------------|--------------|------------------------------------|-------------------|--------------------------------------|------------------|
|                       | รับสม่        | <b>มัคร นศ</b> ท | 1. ใหม่         |                            |              |                                    | ราย               | <b>งานด้ว น</b> ศท.                  |                  |
| <mark>ข้อมูล เ</mark> | แศท. พิมพใ    | บเสร็จและร       | ายงานตัว (ปี 1- | 3) รายง                    | านตัว (ปี 4- | 5)                                 |                   |                                      |                  |
| ด้นหาข้อ              | มุล นศท.      |                  |                 |                            | 111.         |                                    |                   |                                      |                  |
| เลข                   | ปชช.:         |                  |                 | สถานศึกษา: [0 <sup>-</sup> | 1332348      | ] วิทยาลัยการอาชีพกาญ              | <b>ง</b> จนาภิษกจ | 1140- 🗶                              | 5                |
| <mark>รหัส</mark>     | นศท.:         |                  |                 | เพศ: ชาย                   |              | <ul> <li>ชั่นปี (ใหม่):</li> </ul> | ทั้งหมด           | •                                    | 5                |
| ชื่อหรือนา            | มสกุล:        |                  |                 | สถานะ: ทั้งหมด             |              | <ul> <li>บัญชี: ทั้งหมง</li> </ul> | n                 | 🧊 🤇 ข้อมูลที่ได้จากกา                | ารค้นหา          |
|                       |               |                  |                 | Ču u o                     |              |                                    |                   | ~                                    | )                |
|                       |               |                  |                 | พิษทา                      |              |                                    |                   |                                      | $\mathcal{I}$    |
| <mark>ล่า</mark> ดับ  | เลข ปชช.      | ชื่อ             | นามสกุล         | รหัส นศท.                  | ชั้นปี       | สถานะ                              | Sex               | สถานศึกษา                            | จังหวัด          |
|                       | 1249900409082 | ณัฐหมด           | ศรีถะโชติ       |                            |              | ก่าลังศึกษาชั้นปี2                 |                   | วิทยาลัยการอาชีพกาญ นาภิเษกหนองจะ    |                  |
| 2                     | 1103100404421 | ณัฐวุฒิ          | สุขดิ           | 1553305519                 | 2            | กำลังศึกษาชั้นปี2                  | ชาย               | วิทยาลัยการอาชีพกาญจนาภิเษกหนองจะ    | ก กรุงเทพมหานด   |
| 3                     | 1379900013617 | รัฐพล            | มั่นแก่น        | 1553305520                 | 2            | กำลังศึกษาชั้นปี2                  | ชาย               | วิทยาลัยการอาชีพกาญจนาภิเษกหนองจะ    | ก กรุงเทพมหานด   |
| 4                     | 1102700648584 | อนุสรณ์          | แสงรักษ์        | 1553305521                 | 2            | กำลังศึกษาชั่นปี2                  | ชาย               | วิทยาลัยการอาชีพกาญจนาภิเษกหนองจะ    | ก กรุงเทพมหานด   |
| 6                     | 1103701846909 | ณัฐพล            | มณีวงศ์         | 1543318118                 | 3            | กำลังศึกษาชั้นปี3                  | ชาย               | วิทยาลัยการอาชีพกาญจนาภิเษกหนองจะ    | ก กรุงเทพมหานค   |
| 7                     | 1100201246098 | นรา              | ฟักเย็น         | 1543318119                 | 3            | กำลังศึกษาชั้นปี3                  | ชาย               | วิทยาลัยการอาชีพกาญจนาภิเษกหนองจอ    | ก กรุงเทพมหานด   |
| 8                     | 1103701873183 | ประสิทธิ์        | พึ่งพา          | 1543311652                 | 3            | กำลังศึกษาชั้นปี3                  | ชาย               | วิทยาลัยการอาชีพกาญจนาภิเษกหนองจอ    | ก กรุงเทพมหานด   |
| 9                     | 1101402096400 | พงต์เทพ          | ดำพุก           | 1543318120                 | 3            | กำลังศึกษาชั้นปี3                  | ชาย               | วิทยาลัยการอาชีพกาญจนาภิเษกหนองจะ    | ก กรุงเทพมหานด   |
| 10                    | 1729800150406 | พงศกร            | กันยาทอง        | 1543311653                 | 3            | กำลังศึกษาชั้นปี3                  | ชาย               | วิทยาลัยการอาชีพกาญจนาภิเษกหนองจะ    | ก กรุงเทพมหานศ   |
| 11                    | 1100300117504 | มารุต            | มานฮาเซ็ม       | 1543318121                 | 3            | กำลังศึกษาชั้นปี3                  | ชาย               | วิทยาลัยการอาชีพกาญจนาภิเษกหนองจอ    | ก กรุงเทพมหานศ   |
| 12                    | 1639900231883 | สรโชอ            | สขอ่าย          | 1543315822                 | 3            | ถ่าถ้ เสื้อหาขั้นมี3               | alou              | วิมมากับการกาฟิมตากเกมากิเมตนมาก เกร | 0.05.000000000   |

รูปที่ 3.2

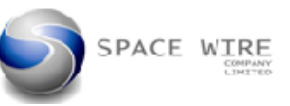

SPACE WIRE

# 3.2 การรายงานตัว นศท.ชั้นปีที่ 1 - 3

- **3.2.1 การรายงานตัว นศท**. จะเป็นการเลื่อนชั้นให้แก่ นศท.ที่มารายงานตัว และจะต้องเสียค่าบำรุงการศึกษาตามที่ระเยียบ กำหนด โดยมีขั้นตอนดังนี้
  - ทำการเลือกพิมพ์ใบเสร็จและรายงานตัวขั้นปีที่ 1 3 ดังหมายเลข 1
  - ดับเบิ้ลคลิ๊กที่ Texe box ชื่อ หรือรหัสสถานศึกษา หมายเลข 2
  - เลือกรหัสสถานศึกษา หมายเลข 3

|                                                                        | 1 C เลือกพิมพ์ไบเสร็จและรายงานตัว (ปี1-3) 🖉 ผู้โช้งาน: ฮอออ   |
|------------------------------------------------------------------------|---------------------------------------------------------------|
|                                                                        | รับสมัคร นศท. ใหม่                                            |
| ข้อมูล <mark>แ</mark> ศท.                                              | พิมพใบเสร็จและรายงานตัว (ปี 1-3) รายงานตัว (ปี 4-5)           |
| <b>เลือกสถานศึกษา:</b><br>ตัวกรองรายชื่อ<br>สถานะ: ทั้งหมด<br>เอข.ปรชา | 2<br>คับเปิ้ลกลี๊กที่ หมายเลข 2<br>เชือกสถานศึกษา<br>ชังหวัล: |
| IND DDD.                                                               | ร่าดับ รพัสสถานศึกษา อังหวัด PROVINCE_CID                     |
|                                                                        | เลือกรหัสสถานศึกษา หมายเลข 3                                  |
|                                                                        |                                                               |

- จะพบรายชื่อ นศท. ตามเงื่อนไขที่ได้ทำการค้นหา

| e View                         |                                   |                        |                  |             |                            |                   |                         |        | ผู้ใช้งาน: 20                              | lmi |
|--------------------------------|-----------------------------------|------------------------|------------------|-------------|----------------------------|-------------------|-------------------------|--------|--------------------------------------------|-----|
|                                |                                   | รับสมัคร นศท.          | ใหม่             |             |                            | ร                 | ายง <mark>านต</mark> ัว | นศท.   |                                            |     |
| ข้อมุล                         | แสท.                              | พิมพ์ใบเสร็จและราย     | งงานตัว (ปี 1-3) | ราย-        | านตัว (ปี 4-5)             | 1                 |                         |        |                                            |     |
| <mark>เลือ</mark> เ<br>ตัวกรอง | ก <mark>สถานตึก</mark><br>รายชื่อ | ษา: [011334208] โรงเ   | เรียนวัดบวรนิเวศ |             |                            | Ref               | resh                    |        |                                            |     |
| สถา                            | นะ: ทั้งหม                        | ท → บัญชี:             | ทั้งหมด          | - জেলা:     | ทั้งหมด 👻                  | ชั้นปี (ใหม่): [1 | •                       |        |                                            |     |
| เลข ปร                         | iv.:                              |                        | ชื่อห            | รือนามสกุล: |                            | 2.6               |                         |        |                                            |     |
| เลือก                          | ลำดับ                             | เลข <mark>ป</mark> ชช. | รหัส นศท.        | ชื่อ        | นามสกุล                    | เลขใบเสร็จ        | ใบเสร็จ                 | ชั้นปี | สถานะ                                      |     |
|                                | 1                                 | 1102002666501          | 1553303979       | กรวุฒิ      | งามหยุดย้อย                |                   | ×                       | 1      | ระหว่างรายงานตัว เลื่อนชั้น                |     |
|                                | 2                                 | 1103702360406          | 1553303980       | กฤตวัฒน์    | เวชสุภากุล                 |                   | ×                       | 1      | ระหว่างรายงานตัว เลื่อนชั้น                |     |
|                                | 3                                 | 1103702127973          | 1553303981       | กฤษตา       | บุญมี                      |                   | ×                       | 1      | ระหว่างรายงานตัว เลื่อนชั้น                |     |
|                                | 4                                 | 1100201263561          | 1553303982       | กันตพงศ์    | คล้ายสุริน                 | din din           | ×                       | 1      | ระหว่างรายงานตัว เลื่อนชั้น                |     |
|                                | 5                                 | 1102002601477          | 1553303983       | กาย         | นวลแก้ว                    | รายชื่อ นศท.ที่ไ  | ค์ 🥇                    | 1      | ระหว่างรายงานตัว เลื่อนชั้น                |     |
|                                | 6                                 | 1100702488698          | 1553303984       | เกริกศิษฏ์  | พิรโซติกพันธุ์             | ~                 | ×                       | 1      | ระหว่างรายงานตัว เลื่อนชั้น                |     |
|                                | 7                                 | 1102002662131          | 1553303985       | จิรานุวัฒน์ | ตุณทกิจ                    |                   | *                       | 1      | ระหว่างรายงาน <mark>ตัว เลื่อนชั้น</mark>  |     |
|                                | 8                                 | 1100201323173          | 1553303986       | จิราเมธ     | เหล่าทูลเกียรติ            |                   | *                       | 1      | ระหว่างรายงานตัว เลื่อนชั้น                |     |
|                                | 9                                 | 1102002673176          | 1553303987       | ชนวี        | ศรีแวนวงศ์                 |                   | *                       | 1      | ระหว่างรา <mark>ยงาน</mark> ตัว เลื่อนชั้น |     |
|                                | 10                                | 1102002546191          | 1553303988       | ชนายุส      | กำเหน <mark>ิ</mark> ดนนท์ |                   | ×                       | 1      | ระหว่างรายงานตัว เลื่อนชั้น                |     |
|                                | 11                                | 1101800854355          | 1553303989       | ชัยพร       | ตระกูลป้อง                 |                   | ×                       | 1      | ระหว่างรายงานตัว เลื่อนชั้น                |     |
| •                              | 100                               | 74 S                   |                  | 1           | k ~~                       |                   |                         | N      | đ.                                         | ,   |

Space - Wire Company Limited

# 3.2.2 การบันทึกรายงานตัว นศท.เป็นรายกลุ่ม

เป็นการเลือกบันทึก นศท. ที่ละหลาย ๆ คนพร้อมกัน ในครั้งเดียว มีขึ้นตอนดังนี้

- ให้ทำการเลือก เพศ ชาย หรือ หญิง หมายเลข 1
- เลือกชั้นปี นศท.ใหม่ หมายเลข 2
- คลิ๊กเลือก นศท.เป็นรายกลุ่ม หมายเลข 3
- เลือกคลิ๊กพิมพ์ใบเสร็จเป็นรายกลุ่ม หมายเลข 4
- ให้สังเกตสถานะ ของ นศท. หมายเลข 5 ก่อนที่จะเลือกพิมพ์ใบเสร็จ จะเป็นสถานะระหว่างรายงานตัว ซึ่งถ้า
   คลิ๊กปุ่มพิมพ์ใบเสร็จ หมายเลข 4 แล้ว สถานะของ นศท.จะเปลี่ยนไป

|                                                            |                       |                           | มู้ใช้งาน: admin              | พน่วย: ศีสีว.                                                             | ปีการศึกษา: <b>2556</b>                                                                                 |
|------------------------------------------------------------|-----------------------|---------------------------|-------------------------------|---------------------------------------------------------------------------|----------------------------------------------------------------------------------------------------|
| รับสมัคร นศท. ใหม่                                         | ราย-                  | ท <mark>นตัว นศท</mark> . |                               |                                                                           |                                                                                                    |
| ข้อมุล แสท. ทีมหใบเสร็จและรายงานดัว (ปี 1-3) รายงานดัว (รี | 14-5)                 |                           |                               |                                                                           |                                                                                                    |
| เรือกสถานศึกษา: [011334208] โจงเขียมวัดบวดนิวส             | 1 เลือกเพศ ชายา       | หรือ หญิง                 | เลือกชั้นปีที่จะรายงานตัวใหม่ | ข้อมูล แศท.<br>วิลข ปชช.: 110                                             | 00201329431                                                                                             |
| สถานะ: ทั้งหมด 👻 บัญชี: ทั้งหมด 👻 เพศ: ทั้งหม              | ด → ชั่นปี (ใหม่): 1  | 2                         | $\smile$                      | รหัส นศท.:                                                                | 553316991                                                                                               |
| ลข ปชช.: ชื่อหรือนามสกุล:                                  |                       |                           |                               | ชื่อ นามสกุล: มน<br>สถานศึกษา: โรงเรียนวัดบวรณิวศ                         | ากร ตั้งจิตวิสุทธิ                                                                                      |
| ้อก ลำดับ เลขปชช. รหัส นศท. ชื่อ นามสก                     | เล เลขใบเสร็จ ใบเสร็จ | ชั้นปี สถานะ              | Title เพศ                     | ชั้นปี : 1                                                                | เพศ: ชาย                                                                                                |
| 72 1103701875186 1543305604 ชญานนท์ ทิพยมน                 | लह 😹                  | 1 ระหว่างรายงา            | นตัว ซ้ำชั้น นศท. ชาย         | สถานะ: ระหว่างรายงานตัว ช่า                                               | บัญชิ: -                                                                                                |
|                                                            | ×                     | 1 ระหว่างรายงา            | นตัว ซ้ำชั้น นศท. ชาย         | เลขใบเสร็จ :                                                              | 🗙 พิมพ์ใบเสร็จ                                                                                          |
| ▼ 74 1100201329431 1553316991 super Stans                  | ពន៍ 🗶                 |                           | นตัว ข้ำชั้น นศท. ชาย         | ผู้บันทึก: เวลา:<br>ข้อเบลโบเสล็อปละกำวับ                                 |                                                                                                    |
|                                                            |                       |                           |                               | 2691: 2                                                                   | 4 / 11 / 2556                                                                                           |
| 3 คลั้กเลือก นศท.ที่จะรายงานดัวเป็นเ                       | าลุ่ม                 | 5                         | เลือกพิมพ์ใบ                  | เสร็จ 4 เกี่:                                                             | 1 เลยที: 0001<br>1 เลยที: 0001                                                                          |
| 3 คลั้กเลือก นศท.ที่จะรายงานดัวเป็นเ                       | าลุ่ม<br>สถานะข       | 5<br>องนศาเ.ก่อนรายงานตัว | เลือกพิมพ์ใบ                  | เสร็จ 4 เซ็:<br>พิมพ์ใบเสรียเป็นกลุ่                                      | 1 เลยที่: 0001<br>1 เลยที่: 0001<br>เลือก: <mark>3</mark> รายกา<br>สรีอเป็นกลุ่ม                        |
| 3 คลิ้กเลือก นศท.ที่จะรายงานดัวเป็นเ<br>                   | าลุ่ม<br>สถานะข       | 5<br>องนศา.ก่อนรายงานตัว  | เลือกพิมพ์ใบ                  | เสร็จ 4 เซ็:<br>พิมพ์ใบเสรียเป็นกลุ่<br>พิมพ์ใบเสรียเป็นกลุ่<br>พิมพ์ใบเส | 1 เรยที: 0001<br>1 เรยที: 0001<br>เมือก: <mark>3</mark> รายกา<br>หรือเป็นกลุ่ม<br>ดำทำบัคร <b>ใหม่:</b> |

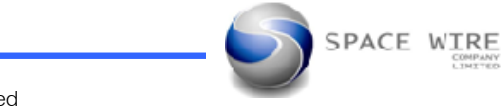

จะพบหน้าจอแจ้งเตือนยืนยันการบันทึกข้อมูล จะมีการแจ้งจำนวนที่จะบันทึกว่ามีกี่ราย หมายเลข 1
 และค่าธรรมเนียมรายปี จะมีทั้ง ค่าทำบัตรรวมอยู่ด้วย หมายเลข 2 และรวมค่าธรรมเนียม หมายเลข 3
 ถ้าต้องการยืนยันให้กดปุ่ม

| Print Bills |                                 | X                      |
|-------------|---------------------------------|------------------------|
| 2           | ท่านต้อง 1 ผู                   | พใบเสร็อหรือไม่?       |
|             | จำนวน<br>ว                      | 3 รายการ               |
|             | จ่าธรรมเนียมร<br>จ่าทำบัตรใหม่: | มียี: 650 มาท<br>0 มาท |
|             | <sup>53Ы:</sup>                 | 650 มาท                |
|             | ОК                              | Cancel                 |

 จะพบหน้าจอ Print Preview ในการพิมพ์ใบเสร็จขึ้นมา ซึ่งสามารถพิมพ์ใบเสร็จลงตามฟร์อมที่กำหนดได้ แต่ถ้าไม่ต้องหารพิมพ์ก็ให้ปิดหน้าต่างได้เลย ก็จะเป็นการรายงานตัวให้ นศท.เรียบร้อย

|     |                           |                            | 2411560002 |  |
|-----|---------------------------|----------------------------|------------|--|
|     | 24                        | พฤศจิกายน                  | 2556       |  |
| นศท | 1. ชญานนท์ ทิพยมนต<br>เลช | รี<br>ปชช. : 1103701875186 |            |  |
|     |                           |                            | 650        |  |

Space - Wire Company Limited

จะเห็นได้ว่า สถานะของ นศท. ที่ทำการบันทึก จะเปลี่ยนแปลงตามการบันทึก(กำ ลังศึกษาตามชั้นปี)
 ดังหมายเลข 1

| 72 1103701875186 1543305604 ชญานนท์ ทิพยมนตรี 2411560002 🥥 1 กำลังศึกษาชั้นปี1     | 21/2/24 |    |
|------------------------------------------------------------------------------------|---------|----|
|                                                                                    | PATIFI. | ชา |
| 73 1100201275128 1553303966 ปฏิวัตร แซ่โอ้ว 2411560003 🥥 1 กำลังศึกษาชั้นปี1       | นศท.    | ชา |
| 74 1100201329431 1553316991 มนากร ตั้งจิตวิสุทธิ์ 2411560004 🥥 1 กำลังศึกษาชั่นปี1 | นศท.    | ชา |
|                                                                                    |         |    |

# 3.2.3 การบันทึกรายงานตัว นศท.เป็นรายบุคคล มีขั้นตอนดังนี้

- ให้ทำการเลือก เพศ ชาย หรือ หญิง หมายเลข 1
- เลือกชั้นปี นศท.ใหม่ หมายเลข 2
- คลิ๊กเลือก นศท.เป็นรายกลุ่ม หมายเลข 3
- เลือกคลิ๊กพิมพ์ใบเสร็จเป็นรายกลุ่ม หมายเลข 4
- ให้สังเกตสถานะ ของ นศท. หมายเลข 5 ก่อนที่จะเลือกพิมพ์ใบเสร็จ จะเป็นสถานะระหว่างรายงานตัว ซึ่งถ้า
   คลิ๊กปุ่มพิมพ์ใบเสร็จ หมายเลข 4 แล้ว สถานะของ นศท.จะเปลี่ยนไป

|                                                                | รับสมัคร นศท.                        | ใหม่                           |                                   |                                                                                                  |                 | รายงา     | นด้ว นศท        | 1.                               |                                  |                             |                                                                                            |                                                              |                                                                                          |                                                      |
|----------------------------------------------------------------|--------------------------------------|--------------------------------|-----------------------------------|--------------------------------------------------------------------------------------------------|-----------------|-----------|-----------------|----------------------------------|----------------------------------|-----------------------------|--------------------------------------------------------------------------------------------|--------------------------------------------------------------|------------------------------------------------------------------------------------------|------------------------------------------------------|
| ข้อมูล <mark>แต</mark> ท.                                      | พิมพ์ใบเสร็จและราย                   | งานตัว (ปี 1-3)                | 111                               | งงานตัว (ปี 4-5)                                                                                 | -               | ~         | ~               |                                  |                                  |                             |                                                                                            |                                                              |                                                                                          |                                                      |
| เลือกสถานศึกษ                                                  | en: [011334208] โรงเ                 | รีย <mark>แว้</mark> ดบวรนิเวส |                                   |                                                                                                  | 1 เลือกเ        | พศ ชาย หร | อ หญิง          | 3 5 180                          | กชั้นปีที่จะรา                   | ยงานตัวใหม                  | ข้อมูล นศท.<br>ลข ปชช.:                                                                    | 110                                                          | 0201329                                                                                  | 9431                                                 |
| กรองรา <mark>ยชื่</mark> อ                                     |                                      |                                |                                   | -                                                                                                |                 |           |                 | 2                                | ~                                | ~                           | รหัส นศท.:                                                                                 | 1                                                            | 5533169                                                                                  | 91                                                   |
| สถานะ: ทั้งหมด                                                 | า 👻 บัญชี: โ                         | ทั้งหมด                        | ~ LWP                             | : ทั้งหมด                                                                                        | • ชั้นปี (ใหม่) | : 1       | -               | 2                                |                                  |                             |                                                                                            | 0.01                                                         | ເວດຣ ຕໍ່ເວີດ                                                                             | Saug                                                 |
| าบ ปชช.:                                                       |                                      | ชื่อห                          | รือนามสกุล                        | :                                                                                                |                 |           |                 |                                  |                                  |                             | บอนเหตรเต.                                                                                 | NH<br>E                                                      |                                                                                          | ani in                                               |
|                                                                | The second base                      |                                | 4                                 |                                                                                                  | 1 4             | 1         | ž el            | -                                | THE                              |                             | สถานจากษา: ระ                                                                              | 1                                                            | 131101                                                                                   | 87H                                                  |
| อก ลาดบ                                                        | 1102701075100                        | รหส นศท.<br>1540005004         | ขอ                                | นามสกุล                                                                                          | เลข เบเสรจ      | เปเสรจ    | ชนบ             | สถานะ                            | Title                            | เพศ                         | ขนบ.                                                                                       | หว่างรายงานตัว ท่ำ                                           | ง้องชี: -                                                                                |                                                      |
| V 72                                                           | 1103/018/3188                        | 1043300604                     | ชญานนท                            | ทพยมนตร                                                                                          |                 | 60<br>00  |                 | 221131421841149134               | อาอน นทท.<br>1.5                 | 1010                        | เกมในเสร็จ :                                                                               |                                                              | . Dago.                                                                                  | amlinate                                             |
| /3                                                             | 11002012/5128                        | 1553303966                     | ปฏิวตร                            | แซโอว                                                                                            |                 |           | 1               | ระหวางรายงานตัว จ                | ชาชน นศท.                        | ชาย                         | SNUSDENSU.                                                                                 |                                                              |                                                                                          | MNMIDINIA                                            |
| 74                                                             | 3                                    | 1553316991<br>คลิ้กเลือก นศท.1 | <u>มมากก</u><br>ที่จะรายงาน       | <u>ังจิตวิสุทธิ</u><br>เด้วเป็นกลุ่ม                                                             | 3               | *         | 5               | ระหว่างรายงานตัว ด               | ชาชน นศท.<br>                    | <sup>ขาย</sup><br>อกพิมพ์ใง | ข้อมูลใบเสร็จประ<br>มเสร็จ 4                                                               | ะจำวัน<br>วัสก: 2                                            | 24 / 11 / 2556<br>1 เลยที:<br>1 เลยที:                                                   | 0001                                                 |
| 2 74                                                           | 3                                    | 1553316991<br>คลิ้กเลือก นศท.1 | ที่จะรายงาน                       | <u>รังอิตวิสุทธิ</u><br>เตัวเป็นกลุ่ม                                                            | }               | *         | 5               | ระหว่างรายงานตัว ร               | สาชัน นศท.                       | ชาย<br>อกพิมพ์ใ <b>ม</b>    | ข้อมูลใบเสร็จประ<br>มเสร็จ 4<br>พิมพ์ใบเสร็จเป็น                                           | ะจำวัน<br>ภาพที่:<br>กลุ่ม                                   | 24 / 11 / 2556<br>1 เลขที:<br>1 เลขที:<br>เลือง                                          | 0001<br>0001<br>ก: <mark>3 รายกา</mark> ฯ            |
| 74                                                             | 3                                    | 1553316991<br>คลิ้กเสือก นศท.1 | <u>รรมคร</u><br>ที่จะ รายงาน      | <u>รังจิตวิสุทธิ</u><br>เด้วเป็นกลุ่ม                                                            |                 | *         | 5<br>งนศาา.ก่อา | ระหว่างรายงานตัว ร<br>นรายงานตัว | สาขน นศท.                        | อกพิมพ์ใง                   | ข้อมูลใบเสร็จประ<br>มเสร็จ 4<br>พิมพ์ใบเสร็จเป็น                                           | ะจำวัน<br>มีสา 2<br>กลุ่ม<br>พิมพุโบเส                       | 24 / 11 / 2556<br>1 เลขที :<br>1 เลขที :<br>เลือง<br>สร็จเป็นกลุ่ม                       | 0001<br>0001<br>ר: <mark>3 אווויזי</mark>            |
| 2 74                                                           | 3                                    | 1553316991<br>คลิ้กเลือก นศท.  | ที่จะรายงาน                       | <u>จังจิตวิสุทธ</u><br>เ <i>ต</i> ัวเป็นกลุ่ม                                                    |                 | สถานะขอ   | 5<br>งนศาา.ก่อา | ระหว่างรายงานตัว ง<br>นรายงานตัว | ราชน นศท.                        | อกพิมพ์ให                   | ร้อมุลโมเสร็จประ<br>มนสรีจ 4<br>พิมพ์โมเสร็จเป็น<br>การสำเนินการ:                          | ะจำวัน มักกี่: 2<br>มากี :<br>กลุ่ม<br>พิมพ์ใบเร             | 24 / 11 / 2556<br>1 เลยที่ :<br>1 เลยที่ :<br>เลื้อง<br>สรีจเป็นกลุ่ม                    | 0001<br>0001<br>וו 3 אווויז                          |
| 2 74                                                           | 3                                    | 1553316991<br>คลิ้กเสียก นศท.1 | ที่จะรายงาน                       | - <b>จังอิตวิสทอิ</b>                                                                            |                 | สถานะขอ   | 5<br>งนศา.ก่อา  | ระหว่างรายกามกัว ง<br>นรายงานดัว | ราชน แสง.                        | <sup>อกพิ</sup> มพ์ใง       | ร้อมูลใบเตรีอประ<br>มเสร็จ 4<br>ทิมท์ใบเตรือเป็น<br>กระทำเห็นกระ                           | ะจำวัน มักกี่: 2<br>มากี:<br>กลุ่ม<br>พิมพ์ใบเส<br>มาปี: 650 | 24 / 11 / 2556<br>1 เลขที :<br>1 เลขที :<br>เลือง<br>สร็จเป็นกลุ่ม<br>ดำหำบั             | 0001<br>0001<br>า: <mark>3 รายกา</mark><br>เครใหม่:  |
| <ul> <li>74</li> <li>รรัดเรียง</li> <li>บัญชีรายงาน</li> </ul> | 1100201329431<br>3<br>สัว 🔘 เลข ปชช. | 1553316991<br>คลิ้กเสือก นศม:  | เมื่อนระรายงาน<br>ที่จะรายงาน<br> | <ul> <li>จังจิตวิสุทธิ</li> <li>เด้วะเป็นกลุ่ม</li> <li>สาย</li> <li>สาย</li> <li>สาย</li> </ul> | 5               | สถานะขอ   | 5               | ระหว่างรายกามกัว ง<br>นรายงานดัว | มาย<br>เลือ<br>ผู้รับเงิน<br>ยศ: | อกพิมห์ใง<br>,              | ร้อมุลในเสร็จประ<br>ปเสร็จ 4<br>คือเพิ่มเสร็อเป็น<br>คระทำเนินกระ<br>ทำธรรมเนิยมรา<br>กุษ: | ะรำวัน วันที่ 2<br>มาที่ :<br>พิมพ์ใบเส<br>มาปี: 650         | 24 / 11 / 2556<br>1 เลยที :<br>1 เลยที :<br>เลือบ<br>สร็จเป็นกลุ่ม<br>ต่ำห่าบ้<br>ตำแหน่ | 0001<br>0001<br>1: <mark>3 รายกาะ</mark><br>โครโหม่: |

Space - Wire Company Limited

- จะพบหน้าจอแจ้งเตือนยืนยันการบันทึกข้อมูล ถ้าต้องการยืนยันให้กดปุ่ม 🦲 ok หมายเลข 1

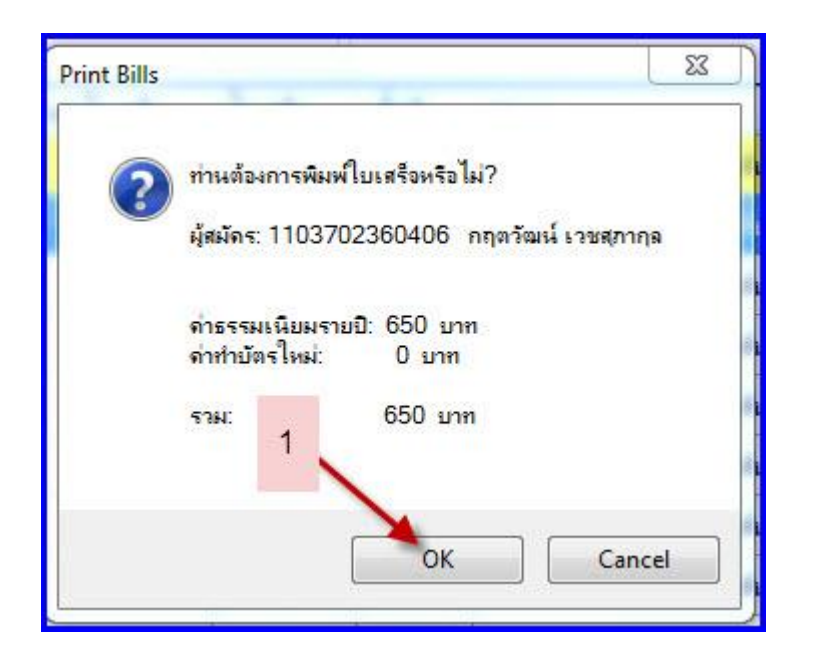

 จะพบหน้าจอ Print Preview ในการพิมพ์ใบเสร็จขึ้นมา ซึ่งสามารถพิมพ์ใบเสร็จลงตามฟร์อมที่กำหนดได้ โดยจะปรากฏรายชื่อ นศท. หมายเลข 1 แต่ถ้าไม่ต้องหารพิมพ์ก็ให้ปิดหน้าต่างได้เลย ก็จะเป็นการรายงานตัว ให้ นศท.เรียบร้อย

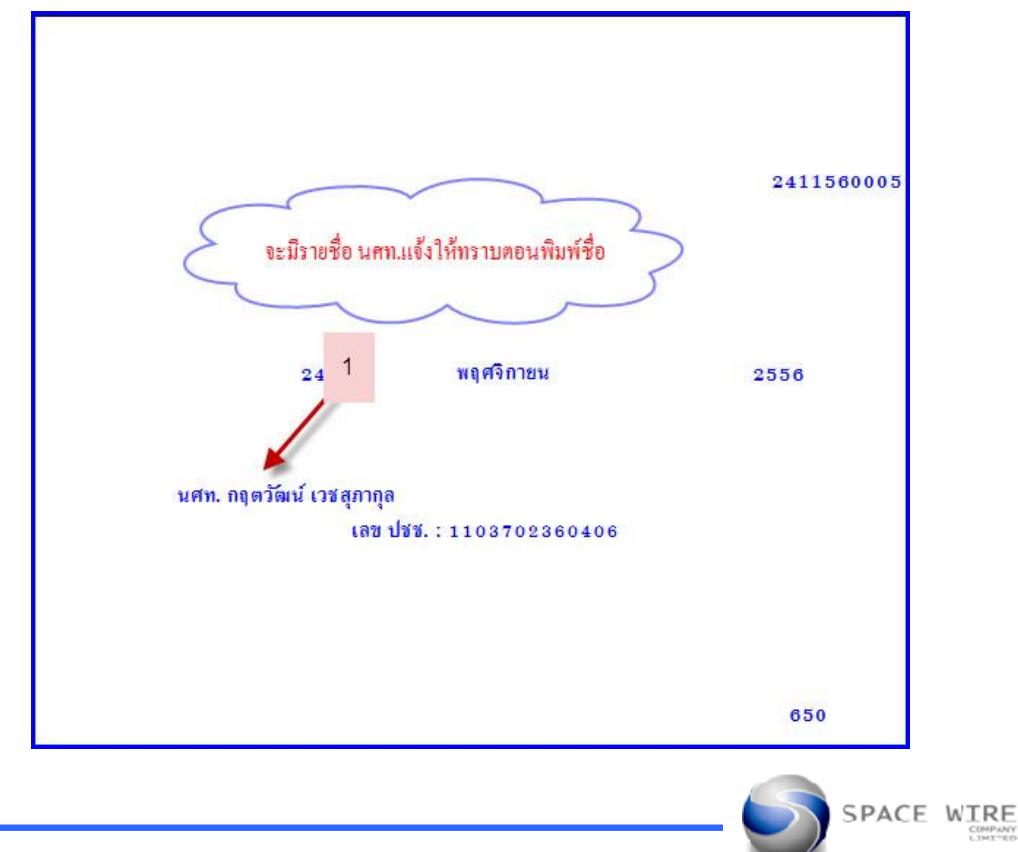

Space - Wire Company Limited

# 3.2.4 การยกเลิก นศท.ที่รายงานตัวไปแล้ว

ใช้สำหรับยก นศท.ที่ทำการรายงานตัวไปแล้ว ใหเกลับมาอยู่ในสถานะภาพเดิม โดยทำการยกเลิกใบเสร็จ โดยมีขั้นตอนดังนี้

– คลิ๊กเลือก นศท.ที่จะทำการยกเลิก หมายเลข 1

- คลิ๊กปุ่มยกเลิกหมายเลข 2

|       |        |               |                           |            |                           |                          |         |        |                                            |                | สถานศึกษา:    | โรงเรียนวัลบวรณิวร  |               |                           |
|-------|--------|---------------|---------------------------|------------|---------------------------|--------------------------|---------|--------|--------------------------------------------|----------------|---------------|---------------------|---------------|---------------------------|
| เลือก | ล่ำดับ | เลข ปชช.      | รหัส นศท.                 | ชื่อ       | นามสกุล                   | <mark>เฉขใบเสร</mark> ็จ | ใบเสร็จ | ชั้นปี | สถานะ                                      | T_             | ชั้นปี :      | 2                   | เพศ:          | ชาย                       |
|       | 1      | 1102002666501 | 1553303979                | กรวุฒิ     | ง <mark>ามหยดย้</mark> อย |                          | ×       | 1      | ระหว่างรายงานตัว เลื่อนชั้น                | w <sup>E</sup> | สถานะ:        | ก่ำลังศึกษาชั้นปี2  | บัญชี: -      |                           |
|       | 2      | 1103702360406 | 1553303980                | อฤตวัฒน์   | เวชสุภากุล                | 2411560005               | ۲       | 2      | กำลังศึกษาชั่นปี2                          | u              | เลขใบเสร็จ :  | 2411560005          |               | พิมพ์ใบเสร็จ              |
| E     | 3      | 1103702127973 | 1 <mark>55330398</mark> 1 | กฤษดา      | ų                         |                          | ×       | 1      | ระหว่างรายงานตัว เลื่อนชั้น                | w              | ผู้บันทึก: ad | min เวลา<br>พระกำวั | 24/11/2556    | 0:00:00                   |
|       | 4      | 1100201263561 | 1553303982                | กันตพงศ์   | ค่ามทร์                   |                          | ×       | 1      | ระหว่างรายงานตัว เสื่อน <mark>ชั้</mark> น | w              | 100ya 1014 1  | 2 -                 | 24 / 11 / 255 | 6 0001                    |
|       | 5      | 1102002601477 | 15533039                  | เลือก เ    | เสข ขอะทำกา               | Senian                   | *       | 1      | ระหว่างรายงานตัว เ <mark>ลื่อน</mark> ชั้น | w              | (             | C C C               |               | 0005                      |
|       | 6      | 1100702488698 | 1553303984                | SELOIL     | erin, n de li lii         |                          | ×       | 1      | ระหว่างรายงานตัว เลื่อนชั้น                | w              | พิมพ์ใบเสร็จ  | คลก                 | 3             |                           |
|       | 7      | 1102002662131 | 1553303985                | จิรานวัฒน์ | ตณหกิจ                    |                          | *       | 1      | ระหว่างรายงานตัว เลื่อนชั้น                | u              |               |                     | ផឹ            | อก: <mark>0</mark> รายการ |

- จะพบหน้าจอแจ้งเตือนยืนยันยกเลิกการพิมพ์ใบเสร็จ ถ้าต้องการยืนยันให้กดปุ่ม 🔽 ok หมายเลข 1

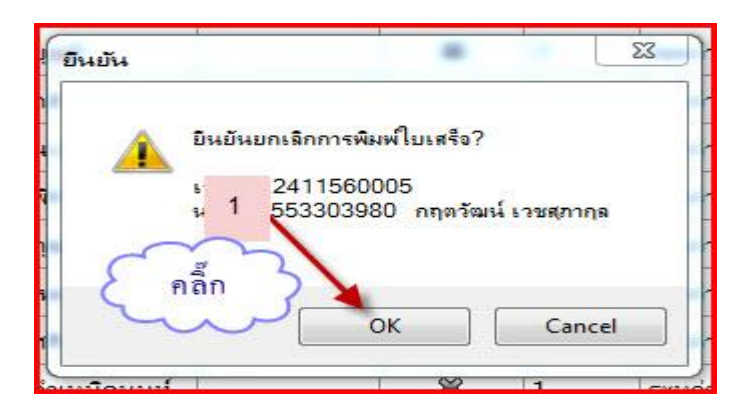

- จะพบหน้าจอแจ้งเตือนยืนยันยกเลิกใบเสร็จเรียบร้อยแล้ว ทำการยืนยันให้กดปุ่ม

OK Uni site visues nân OK SPACE VICE

Space - Wire Company Limited

– สถานะของ นศท.ที่ถูกยกเลิกกลับมาสู่สถานะก่อนการรายงานตัว ดังหมายเลข 1

|       |        |               |                         | <i>R</i> .             |                                            |            |         |        |                             |     | สถานศึกษา: ไหเ       | ยนวัดบวรณิวส       |             | -                         |
|-------|--------|---------------|-------------------------|------------------------|--------------------------------------------|------------|---------|--------|-----------------------------|-----|----------------------|--------------------|-------------|---------------------------|
| เลือก | ล่ำดับ | เลข ปชช.      | <mark>รหัส นศท</mark> . | ชื่อ                   | นามสกุล                                    | เฉขใบเสร็จ | ใบเสร็จ | ชั้นปี | สถานะ                       | I_  | ชั้นปี :             | 1                  | <b>अ</b> ल: | ชาย                       |
|       | 1      | 1102002666501 | 1553303979              | กร <mark>วุฒิ</mark>   | งามหยดย้อย                                 |            | ×       | 1      | ระหว่างรายงานตัว เลื่อนชั้น | u(E | สถานะ: จะห           | ท่างรายงานตัว เลื่ | เ บัญชี:    |                           |
|       | 2      | 1103702360406 | 1553303980              | กฤตวัฒน์               | เวชสุภากุล                                 | *บกเลิก*   | ×       | 1      | ระหว่างราบงานตัว เพื่อนขึ้น | u   | เลขใบเสร็อ : *ขคเ    | in*                | ×           | พิมพ์ใบเสร็จ              |
| ٥     | 3      | 1103702127973 | 1553303981              | กฤษดา                  | บุญมี                                      |            | ×       | 1      | ระหางเราบงานตัว เลื่อนขึ้น  | -   | มุ่บันทึก: admin     | เวลา: 🛛            | 4/11/2556   | 0:00:00                   |
| 1     | 4      | 1100201263561 | 1553303982              | กันตพ <sub>ิ</sub> งศ์ | <mark>ด</mark> ด้าย <mark>สุริน</mark> ทร์ |            | *       | 1      | ระหว่างราย 1 เลื่อนขั้น     | u   | ายพุ่ม เป็น เช่น เอง | ารณ์<br>วันที่: 2  | 24/11/255   | 6                         |
|       | 5      | 1102002601477 | 1553303983              | กาย                    | นวลแก้ว                                    |            | ×       | 1      |                             | ц   | กิง เช่ง             | 1:                 | 1 เลยที่:   | 0004                      |
| 1     | 6      | 1100702488698 | 1553303984              | เกริกศิษฏ์             | <mark>พิรโชติกพันธุ์</mark>                |            | ×       | 2 1    | (ถานะของ นศท.จะถูกยกเล็ก    | Ju  | พิมพ์ใบเสร็จเป็นก    | ล่ม                |             |                           |
| ٥     | 7      | 1102002662131 | 1553303985              | จิรานุวัฒน์            | <mark>ตุณทกิจ</mark>                       |            | ×       | 1      | TER AN                      | u   |                      |                    | រើ          | อก: <mark>0</mark> รายการ |
|       | 8      | 1100201323173 | 1553303986              | จิราเมธ                | เหล่าทูลเกียรติ                            |            | *       | 1      | ระหว่างรายงานตัว เลื่อนขั้น | u   |                      |                    |             |                           |
| 1254  | -      |               |                         |                        |                                            |            |         | -      |                             |     |                      |                    | 3 32 0      |                           |

3.2.4 การตั้งค่า ค่าธรรมเนียมรายปี ค่าทำบัตรใหม่ การตั้งค่าผู้รับเงิน ให้ดำเนินการดังนี้

- การตั้งค่า ค่าธรรมเนียมรายปี ให้พิมพ์ค่าธรรมเนียมรายปีได้ตามระเบียบที่กำหนด หมายเลข 1
- ค่าทำบัตรใหม่ ให้พิมพ์ได้ตามหมายเลข 2
- การตั้งค่าผู้รับเงิน ตามหมายเลข 3

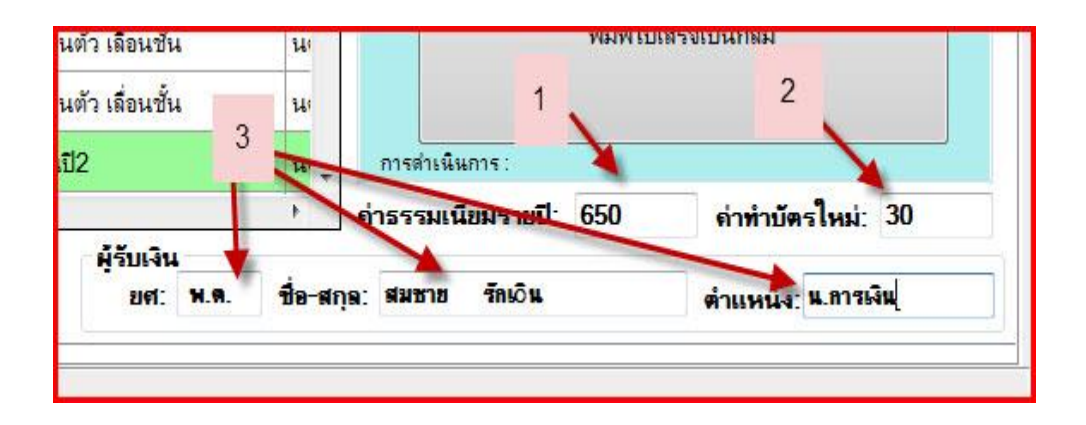

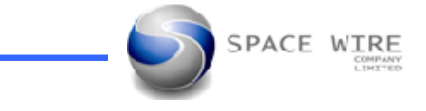